**TRADOC Pamphlet 220-1** 

Department of the Army Headquarters, United States Army Training and Doctrine Command Fort Eustis, Virginia 23604-5700

5 January 2015

**Field Organizations** 

#### USING THE MEDICAL OPERATIONAL DATA SYSTEM (MODS)

FOR THE COMMANDER:

OFFICIAL:

REX A. SPITLER Major General, U.S. Army Deputy Chief of Staff

RICHARD D. MONTIETH Colonel, GS Deputy Chief of Staff, G-6

**History.** This publication is a new U.S. Army Training and Doctrine Command (TRADOC) pamphlet.

**Summary.** This pamphlet contains instructions for monitoring and maintaining elements of Soldier medical readiness, in order to improve Soldiers' medical availability status.

**Applicability.** This pamphlet applies to all TRADOC organizations to which Soldiers are assigned.

**Proponent and exception authority.** The proponent of this pamphlet is the TRADOC Surgeon. The proponent has the authority to approve exceptions or waivers to this pamphlet that are consistent with controlling laws and regulations. Activities may request a waiver to this pamphlet by providing justification that includes a full analysis of the issue and a formal review by the TRADOC Staff Judge Advocate (SJA). All waiver requests will be endorsed by the senior leader of the requesting activity and forwarded to the policy proponent.

**Army Management Control Process.** This pamphlet does not contain management control provisions.

\*This pamphlet supersedes enclosures 1 and 2 to memorandum, HQ TRADOC, ATBO–M, subject: Monitoring and Maintaining Soldier Medical Deployability, dated 21 November 2011.

**Supplementation.** Supplementation of this pamphlet and establishment of command and local forms is prohibited without prior approval from Commander, TRADOC Surgeon, 950 Jefferson Ave, Fort Eustis, VA 23604-5754 or usarmy.jble.tradoc.mbx.hq-tradoc-g-1-4-surgeons.

**Suggested improvements.** Users are invited to send comments and suggested improvements on DA Form 2028 (Recommended Changes to Publications and Blank Forms) directly to Commander, TRADOC Surgeon, 950 Jefferson Ave, Fort Eustis, VA 23604-5754 or usarmy.jble.tradoc.mbx.hq-tradoc-g-1-4-surgeons.

**Distribution.** This publication is available in electronic media only and is published on the TRADOC Homepage at <u>http://www.tradoc.army.mil/tpubs/index.htm</u>.

#### **Summary of Change**

TRADOC Pamphlet 220-1 Using the Medical Operational Data System (MODS)

This new publication, dated 5 January 2015 -

o Provides guidance on reducing/maintaining the percentage of indeterminate medical readiness status at less than 5 percent of assigned strength (para 2-2a).

o Provides guidance on maintaining medical appointment no-show rate at less than 5 percent (para 2-2b).

o Provides guidance for appointment of dedicated Medical Protection System unit administrators, unit managers, and commander clerks (para 2-2c).

o Provides guidance on utilizing Medical Protection System to facilitate input of medical readiness status and to view profiles in the e-Profile system (para 2-2e).

o Provides special considerations for Initial Military Training units and geographically-remote units (chapters 4 and 5).

o Provides instructions for accessing and navigating Medical Operational Data System; periodic health assessments; and Post-Deployment Health Reassessments (appendixes B and C).

# Contents

| Chapter 1 Introduction                                                      | Page 5 |
|-----------------------------------------------------------------------------|--------|
| 1 1 Durnose                                                                 |        |
| 1 2 Pafarances                                                              |        |
| 1-3 Explanation of abbreviations and terms                                  |        |
| 1-4 Scope                                                                   |        |
| Chapter 2 Applicability goals and approach                                  |        |
| 2.1 Applicability                                                           |        |
| 2-2 Goals                                                                   |        |
| 2-2. Oblistic and $2-3$ Approach                                            | 0<br>6 |
| Chapter 3 Overview of Medical Operational Data System (MODS)                | 0<br>7 |
| 3-1 Medical Protection System (MEDPROS)                                     |        |
| 3-2 Flectronic profile (e-Profile)                                          |        |
| Chapter 4. Special considerations for Initial Military Training (IMT) units |        |
| 4-1 Recention battalions                                                    | 8      |
| 4-7 Training units                                                          | 10     |
| Chapter 5 Special considerations for geographically-remote units            |        |
| 5-2 Coordination with other Services or Veterans Administration             |        |
| 5-3 Physical profiles                                                       |        |
| 5.4 Post-Deployment Health Reassessment (PDHRA)                             |        |
| 5-5 Coordination with Army MTFs                                             |        |
| 5-6 Reserve Health Readiness Program                                        |        |
| Annendix A References                                                       |        |
| Appendix R Accessing and reading MEDPROS                                    |        |
| Appendix C Accessing and reading e-Profiles                                 | 33     |
| Glossary                                                                    |        |
|                                                                             |        |
| Table List                                                                  |        |
| Table B-1. Individual Medical Readiness Classifications                     |        |
| Figure List                                                                 |        |
| Figure B-1. MODS home page                                                  |        |
| Figure B-2. MEDPROS login page                                              |        |
| Figure B-3. USR Status Report (USR) Tool selection                          |        |
| Figure B-4. Start a new roster                                              |        |
| Figure B-5. MEDPROS USR Report                                              |        |
| Figure B-6. Individual Medical Readiness report                             |        |
| Figure B-7. PHA report                                                      |        |
| Figure B-8. PHA report, cont                                                |        |
| Figure B-9. PHA report, cont.                                               |        |
| Figure B-10. Dental Readiness report                                        |        |
| Figure B-11. Dental Readiness report, cont.                                 |        |
| Figure B-12. Dental Readiness report, cont                                  |        |
| Figure B-13. MRC UMR Command Drill Down selection                           |        |

# Figure List, continued

|                                                              | Page |
|--------------------------------------------------------------|------|
| Figure B-14. MRC Command Drill Down Report                   |      |
| Figure B-15. Unit Medical Readiness Report                   |      |
| Figure B-16. AKO home page, "My Medical Readiness" selection |      |
| Figure B-17. Periodic Health Assessment (PHA) selection      |      |
| Figure B-18. New PHA form selection                          |      |
| Figure B-19. Initiating first part of the PHA                |      |
| Figure B-20. PDHRA Report selection                          |      |
| Figure B-21. PDHRA Report selection, continued               |      |
| Figure B-22. PDHRA roster                                    |      |
| Figure B-23. PDHRA Command Drill Down selection              |      |
| Figure B-24. PDHRA Command Drill Down selection, continued   |      |
| Figure B-25. AKO home page, "My Medical Readiness" selection |      |
| Figure B-26. PDHRA selection                                 |      |
| Figure B-27. Initiating PDHRA                                |      |
| Figure C-1. MODS homepage                                    |      |
| Figure C-2. e-Profile homepage                               |      |
| Figure C-3. "About e-Profile" page                           |      |
| Figure C-4. "Roles and Permissions" page                     |      |
| Figure C-5. "Roles and Permissions" page, expanded           |      |
| Figure C-6. Application Registration page                    |      |
| Figure C-7. Welcome page                                     |      |
| Figure C-8. Help Center                                      |      |
|                                                              |      |

#### Chapter 1 Introduction

#### 1-1. Purpose

This pamphlet supports Army and TRADOC policy on monitoring and maintaining medical aspects of Soldier deployability. It provides instructions that will help commanders and directors manage their medical readiness status and improve the process of unit status reporting.

#### 1-2. References

Required and related publications and prescribed and referenced forms are listed in appendix A.

#### 1-3. Explanation of abbreviations and terms

Abbreviations and special terms used in this pamphlet are explained in the glossary.

#### 1-4. Scope

a. This pamphlet contains instructions for monitoring and maintaining elements of Soldier medical readiness, in order to improve Soldiers' medical readiness status. It supports the Army's and TRADOC's intent for commanders to maintain awareness of their Soldiers' medical readiness status, and take actions to ensure that Soldiers follow up on medical readiness issues in a timely manner. It provides special considerations for Initial Military Training (IMT) units and geographically-remote units.

b. The appendixes contain instructions for accessing MODS; obtaining individual medical readiness and Post-Deployment Health Reassessment reports; and obtaining individual Soldiers' electronic profiles (e-Profiles).

# Chapter 2 Applicability, goals, and approach

# 2-1. Applicability

a. Non-deployable report. This pamphlet supports the requirement for all subordinate units, including HQ TRADOC, to submit a monthly non-deployable report in conjunction with the Commander's Unit Status Reporting (CUSR) facer slides IAW TRADOC TASKORD IN120091. This report allows subordinate organization and center of excellence G-1s and medical staff personnel to assist commanders with identifying and reducing the number of non-deployable military personnel within their units. This also provides commanders and staff elements a standard document to reference when briefing unit non-deployable percentages during the CUSR.

b. Medical readiness status. Medical readiness involves having current physical and dental examinations, and no limitations on duty performance. The medical non-deployable status includes Soldiers with both temporary and permanent profiles and whose status is unknown. The

Army's goal for medical non-deployable status is 4 percent or less. The Armywide challenge to reverse or reduce the trend is reflected in the incorporation of availability status as a measure of readiness in unit status reports (USR), and a tenet of the Army's Ready and Resilient Campaign Plan. The challenge is directed both to the medical community and to organizational leaders.

#### 2-2. Goals

The Army's and TRADOC's goals for medical readiness are as follows:

a. Reduce or maintain the percentage of indeterminate medical readiness status at less than 5 percent of assigned strength.

b. Maintain medical appointment no-show rate at less than 5 percent.

c. Ensure appointment of dedicated Medical Protection System (MEDPROS) unit administrators (at brigade and above), unit managers (at battalion and below), and commander clerks (at all levels).

d. Provide for Career Counselors to obtain access to the electronic profile (e-Profile) system and follow instructions pertaining to their roles in the MOS Administrative Retention Review (MAR2) process. See appendix C, especially para C-3h, for instructions.

e. Utilize MODS to facilitate input of medical readiness status and to view profiles in the e-Profile system.

#### 2-3. Approach

a. Maintain close working relationships with medical counterparts at all levels to ensure affected Soldiers are on track with their treatment plans, namely that they're making timely follow-on visits and keeping their appointments. Army organizations that have succeeded in reducing their numbers of non-deployable Soldiers attribute their success to collaborative communication among commanders, health care providers (HCP), and MODS subject matter experts.

b. Make effective use of tools that are designed for commanders to monitor their Soldiers' medical readiness status, namely:

(1) The MEDPROS and the electronic profile (e-Profile) applications within MODS. Commanders must put emphasis on the accuracy and timeliness of their units' data in the MEDPROS and e-Profile databases, especially pre- and post-deployment health assessments, and post-deployment health reassessments.

(2) Use of Text Messaging and E-Mail Appointment Reminder (TMEAR) system by the medical treatment facility (MTF) to ensure Soldiers show for their appointments on time. One MTF supporting a TRADOC organization showed a 30% reduction in appointment no-shows over a one-year period, attributed to TMEAR.

Note: The above regarding TMEAR is provided as situational awareness for commanders; the system is not under TRADOC's control.

#### Chapter 3 Overview of Medical Operational Data System (MODS)

The MODS is the authoritative database for the medical readiness information of Army personnel. It contains MEDPROS and the electronic profiling system (e-Profile).

#### 3-1. Medical Protection System (MEDPROS)

MEDPROS is the Web module to MODS and is the primary tool to record, track, and report the medical readiness for Soldiers and units. It contains:

a. Medical readiness data (all medical and dental readiness requirements in accordance with AR 600-8-101, DA Form 7425 (Readiness and Deployment Checklist), and AR 40-501, including the periodic health assessment; deployment-limiting medical conditions; dental readiness; immunizations; deoxyribonucleic acid (DNA) specimen on file; current human immunodeficiency virus (HIV) test; hearing readiness; and vision readiness, among other data elements). The net centric unit status report (NetUSR) imports the medical readiness codes for individual Soldiers from MODS.

b. Post-Deployment Health Reassessment (PDHRA). The PDHRA is the third in a series of three health assessments associated with deployment. It follows the pre-deployment and post-deployment health assessments (PDHA)), and is conducted 90 to 180 days after redeployment. The PDHRA program is established by the DOD to identify and address physical and behavioral issues that evolve after the PDHA; some behavioral health issues are significantly more prevalent in the PDHRA than the PDHA.

Note: See appendix B for instructions on accessing and reading MEDPROS.

#### **3-2.** Electronic profile (e-Profile)

e-Profile is a web-based application within MODS that allows tracking of Soldiers who have temporary or permanent medical conditions that may render them not medically ready to deploy. The e-Profile system creates, routes, and stores all DA Form 3349s (Physical Profile). It allows commanders and designated MEDPROS read-access personnel immediate visibility of Soldiers' profiles. Commanders should provide for Career Counselors to obtain access to the e-Profile system and follow instructions pertaining to their roles in the MAR2 process (see paragraph 2-2d above).

Note: See appendix C for instructions on accessing and reading e-Profile.

#### **Chapter 4 Special considerations for Initial Military Training (IMT) units**

#### **4-1. Reception battalions**

Reception battalion commanders should coordinate with the MTF supervisor of medical and dental in-processing activities to ensure that medical in-processing personnel enter data into MODS as required (TRADOC Reg 350-6, para K-7, and TRADOC Reg 350-36, para 4-1a(1)), with special attention to the following:

a. DNA specimen – Enter "D" (drawn) along with the date specimen obtained; Armed Forces Repository of Specimen Samples for the Identification of Remains (AFRSSIR) will confirm, i.e., enter "Y" for yes, within 60 days.

b. HIV test – Enter "D" (drawn) along with the date specimen obtained; Armed Forces Health Surveillance Center (AFHSC) will confirm, i.e., enter "Y" for yes, within 60 days.

c. Immunizations and tuberculin skin test – Enter data for immunizations and tuberculin skin test (if indicated by screening questionnaire) administered.

d. Individual medical equipment (IME). This category comprises 5 elements:

(1) 2 pairs eyeglasses (2PG) – Enter "Y" or "NA".

(2) 1 mask insert (1MI) – Enter "Y" or "NA".

(3) Hearing aid with extra battery (HAB) – Soldiers with designator "1" under "H" in their profiles will automatically have "NA" populated in the HAB field. If a Soldier is anything other than "1" the HAB field will be blank and will need to be manually filled.

(4) Medical warning tag – Enter "Y" or "NA".

(5) 1 military combat eye protection insert (MCEP-I) - Enter "Y" and the issue date or "NA".

e. Dental Readiness Classification (DRC). A Soldier's DRC (1, 2, or 3) (see table B-1 below) is assigned at the time of his or first for-record dental exam, usually in advanced individual training (AIT) (or AIT phase of One Station Unit Training). Consequently, commanders of basic combat training units should expect that a significant number of Soldiers will remain "non-compliant"; commanders of AIT units should expect that the number of "non-compliant" Soldiers will decrease over time.

f. Profile. The physical profile system classifies individuals according to functional abilities. The term "profile" can refer to the series of numerical designations (e.g., "111121", where "1" is considered a high level of fitness; "2" may require some activity limitations; "3" may require significant limitations; and "4" indicates that performance of military duty must be drastically limited) assigned to a Soldier's functional capacity (P, physical capacity or stamina; U, upper

extremities; L, lower extremities; H, hearing and ears; E, eyesight; and S, psychiatric); or it can refer to DA Form 3349 (Physical Profile), which includes information on activities the Soldier can perform, as well as the physical limitations, for a given medical condition and/or physical defect. DD Form 689 (Individual Sick Slip) is intended only for acute illnesses of not more than 7 days total.

(1) As a rule, an IET Soldier's profile serial should contain "1s" or "2s" (and not "3s" or "4s"), depending on the physical profile qualifications for a given military occupational specialty (MOS) (see DA Pam 611-21, Chapter 10, under "Enlisted MOS Specifications"). For example, for an infantryman the physical profile qualification is "111221."

(a) If a Soldier received a waiver for a medical or physical condition, the waiver authority assigns either a "1" or "2" against the applicable functional capacity.

(b) If a Soldier arrives to the Reception battalion with a profile serial containing a "3," ensure he or she is referred to a healthcare provider for resolution (in accordance with TRADOC Reg 350-6, para K-7b).

Note: Revisions to the profile serial must be accomplished in e-Profile and not MODS or MEDPROS.

g. Vision Readiness.

Note: 2PG, 1MI, and MCEP-I are covered under IME above.

- (1) Complete and document vision screening.
- (2) Enter date.
- h. Hearing Readiness.

Note: HAB is covered under IME above.

Note: Data must be entered into the Defense Occupational and Environmental Health Reporting System, Hearing Conservation - Data Repository (DOEHRS-HC/DR), which feeds the MEDPROS web data entry module.

- (1) Hearing Exam Enter date.
- (2) Select "DD 2215" or "DD 2216" as appropriate.
- (3) Hearing Profile Select designator.
- (4) DA Form 3349 Select "Yes", "No", or "NA".
- (5) Hearing Protection Type Make appropriate selection.

i. Pregnancy. On the basis of a negative pregnancy test, enter "No" and date.

j. Periodic health assessment (PHA). Ensure date of the accession medical examination has been posted.

Note: Most accession physicals are fed to MEPROS from Total Army Personnel Database weekly. Data that is received from other databases depends on personally identifiable information (PII) recognition in MEDPROS.

If the date of the accession medical examination has not been posted, enter the date from DD Form 2808 (Report of Medical Examination).

#### 4-2. Training units

a. Student units are listed separately in the Command Drill Down Report within MEDPROS; see para B-3b(2) below for navigation instructions.

b. Second and third doses of vaccinations. Based on immunity testing during medical processing at the reception battalion, some Soldiers in IET units may require second and third doses of vaccinations. Some Soldiers will require hepatitis A and/or hepatitis B vaccines during phase II of basic training and third doses during phase V+ (approximately 26th week of One Station Unit Training, or 17th week of AIT). Additionally, some Soldiers may require second doses of varicella (chicken pox) vaccine during phase II; some may require second doses of measles, mumps, and rubella (MMR) vaccine at the end of phase III. IET unit commanders should coordinate with their supporting medical treatment facilities (MTFs) to schedule either Soldier visits to the MTFs or shot team visits to their units.

c. Dental Readiness Status. Commanders should track their Soldiers' DRC to ensure they have achieved DRC2 by the end of AIT.

d. Split-training option (STO) Soldiers. Reserve Component units are responsible for ensuring completion of PHAs and dental examinations that become due while Soldiers are on inactive status between STO-1 (basic combat training portion) and STO-2 (AIT or MOS portion of One Station Unit Training).

#### Chapter 5 Special considerations for geographically-remote units

Because civilian and sister Service health care facilities cannot normally access MEDPROS (and civilian facilities additionally cannot accommodate Army-unique requirements (such as some immunizations, and the PDHRA), commanders of geographically remote units should preferably seek opportunities for their Soldiers to complete their medical requirements at Army medical treatment facilities (MTF). If such travel is not feasible, the commander should exercise other options as noted below.

#### 5-1. Travel to Army installations

Commanders should attempt to coordinate Soldier visits to Army installations for medical readiness updates in conjunction with travel for other missions. Coordination may be made with either Army MTFs or installation Soldier readiness processing sites to accomplish medical readiness updates.

#### 5-2. Coordination with other Services or Veterans Administration

a. Commanders may coordinate with U.S. Navy, U.S. Air Force, or Veterans Administration medical facilities to accomplish their Soldiers' medical readiness updates. Alternately, a Soldier may accomplish these requirements with his or her TRICARE Prime Remote (TPR) provider.

b. If a Soldier completes readiness requirements with a non-Army facility, the commander must ensure that the Soldier provides pertinent documents (e.g., PHA, eyeglass prescription, immunizations, PDHRA completion) to an Army MTF by mail, facsimile, or scanned copy in order for the item to be entered in MEDPROS.

# 5-3. Physical profiles

Physical profiles may be documented and recorded at Army MTFs (see under chapter heading above) or by coordination with agencies contracted to provide this service. See para C-3 below for instructions on accessing physical profiles.

#### 5-4. Post-Deployment Health Reassessment (PDHRA)

Soldiers with duty and residence locations outside the TRICARE prime service area (more than 50 miles or more than 1-hour drive from an MTF and covered by TPR) are eligible for a telephonic interview with a health care provider through the approved DOD call center. Commanders may coordinate on-location or call center screening events by calling 888-734-7299 (888-PDHRA99) and selecting option "3"; or by accessing http://www.armyg1.army.mil/hr/pdhra/ and clicking on "PDHRA AKO Commanders & Leaders Homepage" then (under "Find Your PDHRA Coordinator") "Active Army". See para B-4 below for instructions on accessing PDHRA reports.

# 5-5. Coordination with Army MTFs

Army MTFs are prepared to accommodate any Soldier for medical readiness and PDHRA updates regardless of the Soldier's enrollment in another MTF or TRICARE Prime Remote (TPR).

#### 5-6. Reserve Health Readiness Program

Active Duty Soldiers enrolled in TPR can have their individual medical readiness (IMR) requirements completed and entered into the MEDPROS by the Reserve Health Readiness Program (RHRP).

a. Services. The RHRP supports IMR requirements (PHAs, deployment-limiting conditions, immunizations, HIV tests, DNA specimens, and vision, hearing, and dental readiness) for Active duty Soldiers located in geographically remote areas and enrolled in TPR.

b. Procedure. Call 866-377-1326 and follow the prompts for a RHRP representative to assist the Soldier with the appropriate arrangements. If the Soldier requires medical care for other than the services listed above, contact the TRICARE Regional Contractor; see http://www.tricare.mil/Welcome/AboutUs/Regions.aspx.

c. Profiles. RHRP physicians are specially trained on the Army's profiling system, and are designated as profiling officers to sign as the first signatory on DA Form 3349. They will review provided medical documentation for Soldiers and then prepare DA Form 3349 (Physical Profile) in e-Profile.

Note. Primary care providers (not RHRP physicians) are responsible for completing Soldiers' PHAs.

#### Appendix A References

ARs, DA pamphlets, field manuals and DA forms are available at www.apd.army.mil. TRADOC publications and forms are available at http://www.tradoc.army.mil/publications.htm.

#### Section I Required Publications This section contains no entries.

#### Section II Related Publications

ALARACT 331/2013, subject: HQDA EXORD 015-14, Deployment Health Assessment Program, 121713Z Dec 13.

AR 40–35 Dental Readiness and Community Oral Health Protection

AR 40-66 Medical Record Administration and Health Care Documentation

AR 40-400 Patient Administration

AR 40-501 Standards of Medical Fitness AR 220-1 Army Unit Status Reporting and Force Registration – Consolidated Policies

AR 600-8-101 Personnel Processing (In-, Out-, Soldier Readiness, Mobilization and Deployment Processing)

AR 635-200 Active Duty Enlisted Administrative Separations

Army Directive 2012-18 Military Occupational Specialty Administrative Retention Review (MAR2)

DA Pam 220-1 Defense Readiness Reporting System–Army Procedures

DA Pam 611-21 Military Occupational Classification and Structure

e-Profile User Guide – Getting Started (see para C-3h for access instructions)

Headquarters, Department of the Army (HQDA) Execute Order (EXORD) 265-09, Soldier First Term Dental Readiness, 071215Z Aug 09.

HQDA EXORD 185-11, Reduction of Non-Deployables, 221734Z Apr 11 (https://www.us.army.mil/suite/folder/<u>33997458</u>).

HQDA EXORD 110-13, Ready and Resilient Campaign Plan, 271715Z Mar 13 (https://www.us.army.mil/suite/folder/38563138).

Medical Readiness Leader Guide (Available at: https://medpros.mods.army.mil/MEDPROSNew/.)

MEDPROS Mainframe: Training Reference Guide (accessible through MEDPROS website)

Memorandum, HQDA OTSG, DASG-HSZ, subject: Individual Medical Readiness Services for Active Duty TRICARE Prime Remote Soldiers, 10 Feb 12.

Memorandum, HQ TRADOC, ATBO-M, subject: Monitoring and Maintaining Soldier Medical Deployability, 21 Nov 11 (<u>https://www.us.army.mil/suite/folder/33997458</u>)

Reserve Health Readiness Program website (http://rhrp.fhpr.osd.mil/)

TRADOC Regulation 350-6 Enlisted Initial Entry Training Policies and Administration

#### TRADOC Tasking Order IN120091

Implementation of the TRADOC Non-Deployable Report to Support Army Goal of Reducing Non-Deployable Personnel by 1 Apr 12 (https://www.tkeportal.army.mil/sites/cats/default.aspx) TRICARE website (http://www.tricare.mil)

#### Section III Prescribed Forms This section contains no entries.

Section IV Referenced Forms

DD Form 689 Individual Sick Slip

DA Form 3349 Physical Profile

DA Form 7425 Readiness and Deployment Checklist

#### Appendix B Accessing and reading MEDPROS

#### **B-1.** Description

MEDPROS is the Web module in MODS and is the primary tool to record, track, and report the medical readiness for Soldiers and units. (See chapter 3 for overview of MODS.) It contains medical readiness data and Post-Deployment Health Reassessment reports.

#### **B-2.** Roles

Army policy establishes a requirement for commanders to appoint dedicated MEDPROS unit administrators (at brigade and above), unit managers (at battalion and below), and commander clerks (at all levels) to track soldier and unit medical readiness (HQDA EXORD 185-11, para 3.B.3.A.3.E.).

#### **B-3.** Access

To access and read your unit's MEDPROS reports, including reconciliation with the electronic military personnel office (eMILPO) Unit Personnel Accountability Report (AAA-162):

a. Open MODS website at http://www.mods.army.mil/ and click on "MEDPROS".

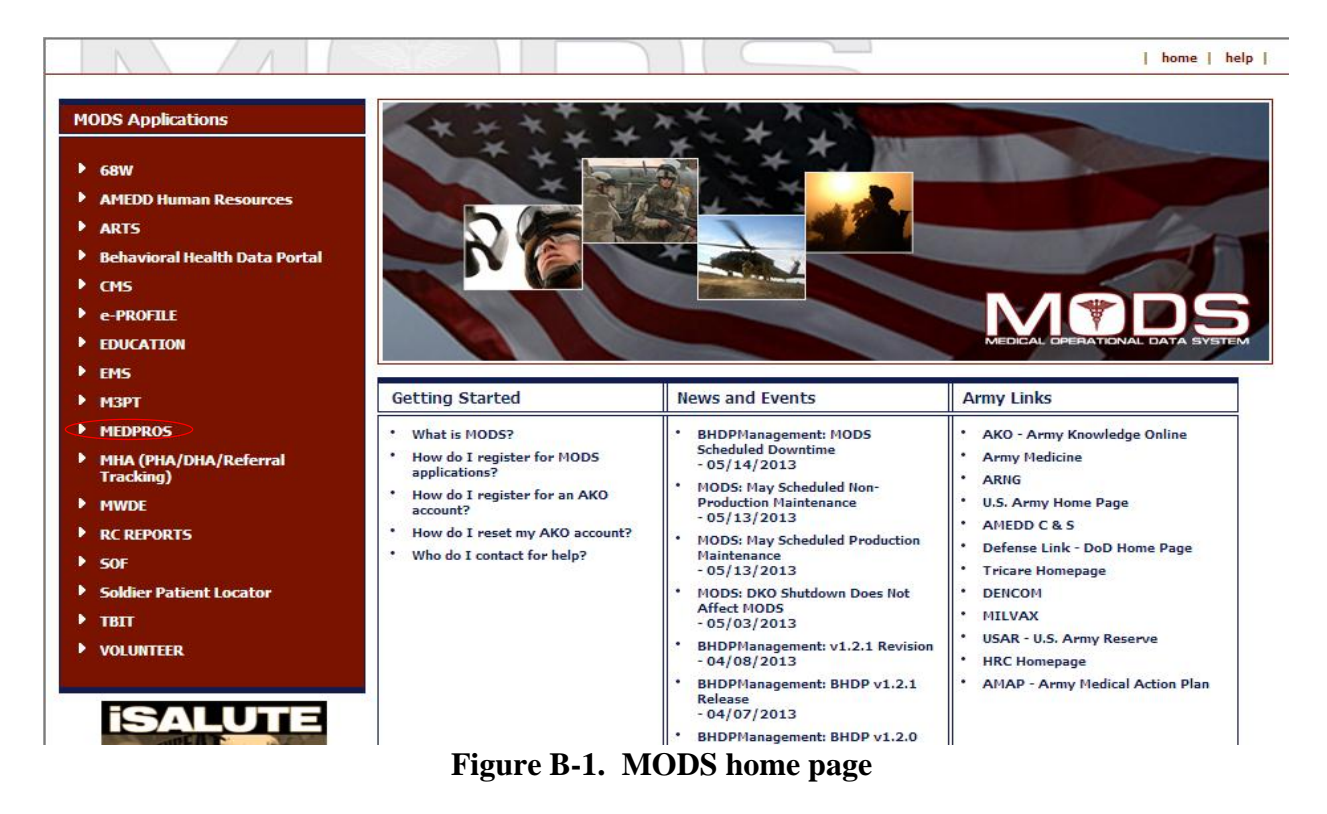

b. Click on "<u>OBTAIN A MEDPROS ACCOUNT (CAC Required)</u>" and follow instructions. Once access is obtained, you will have access to medical readiness and PDHRA data.

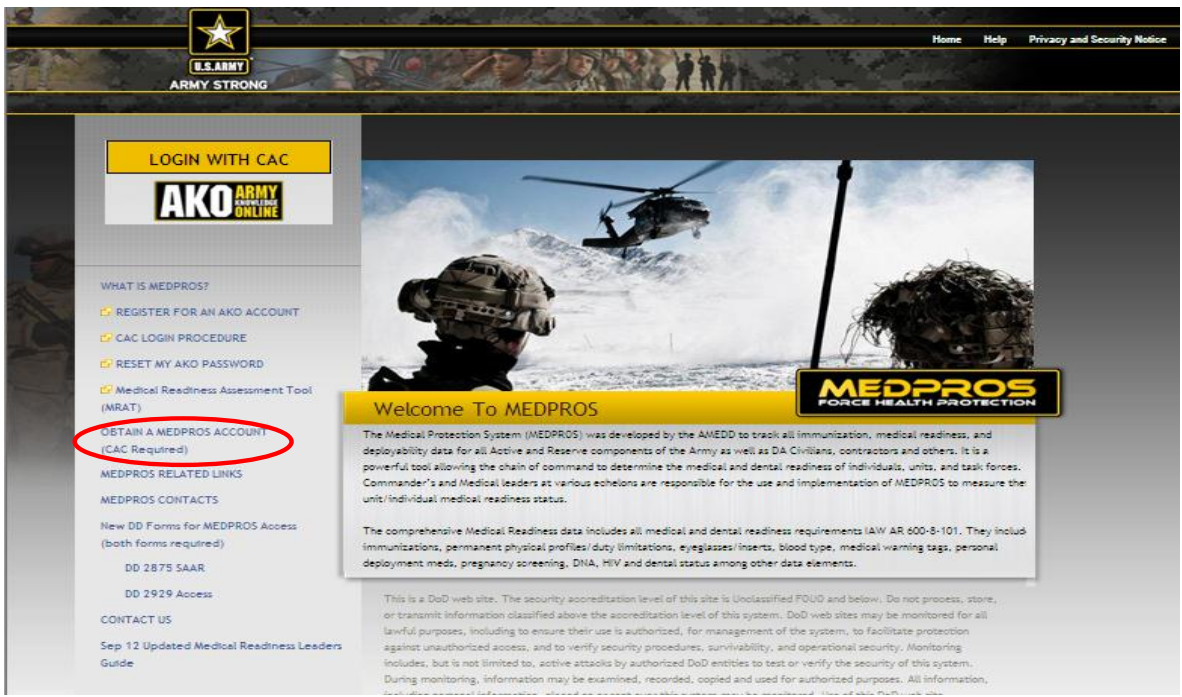

Figure B-2. MEDPROS login page

#### **B-4.** Obtaining medical readiness data (pertains to USR)

Medical readiness data includes the periodic health assessment; deployment-limiting medical conditions; dental readiness; immunizations; DNA specimen; current HIV test; hearing readiness; and vision readiness, among other data elements. (See para 3-1a regarding the requirement to maintain medical readiness data.) There are two options for viewing your unit's medical readiness data: (1) view Soldiers in a specific unit (identified by a unit identification code (UIC)) with "non-available" status; and (2) view units at all levels of command showing numerical "non-available" status. Either option will yield the same "Individual Medical Readiness" report (see figure B-6).

a. View Soldiers in a specific UIC with "non-available" status (MR codes of 3A and 3B) (see table B-1 below for descriptions of these codes).

(1) Pass cursor over "Medical Readiness," then "Aggregate and Special Rpts (Unit/TF)," then click on "USR Status Report (USR) Tool" (see figure B-3).

|                                        |                                                                                                    | Home       | Medical Readiness Immuniza      | ations MHA              | MRC Alerts                                                                                                    | Referral Reports    | Executive Reports     | Help/Logou |
|----------------------------------------|----------------------------------------------------------------------------------------------------|------------|---------------------------------|-------------------------|----------------------------------------------------------------------------------------------------|---------------------|-----------------------|------------|
| DACE REALT A PROTECTION                |                                                                                                    | A          | Individual Medical Readiness    | 2                       | 一生 切里的                                                                                                    | State State State   | 1 T 1                 |            |
| + A                                    | Unit/TF Med Reading                                                                                            | ess Report | Aggregate and Special Rpts(Unit | UTD A CONTRACT          | St. Anna                                                                                                    | Manager and         |                       |            |
| Contraction of Contract of Contraction | USR Status Report (                                                                                            | USR) Tool  | Single Medical Readiness Rpts   |                         | Children of the local division of the local division of the local | CONTRACTOR PROPERTY | 10 - V                | 10 T 10 M  |
|                                        | Cdr Profile Report                                                                                             |            |                                 |                         |                                                                                                    |                     | and the second second |            |
|                                        | FEMP Report                                                                                                    |            |                                 |                         |                                                                                                    |                     |                       |            |
| MEDPROS UPDATES                        | Unit                                                                                                    | ashboar    | d                               |                         |                                                                                                    |                     |                       |            |
|                                        |                                                                                                    |            |                                 |                         |                                                                                                    |                     |                       |            |
| Latest Message - 2013/04/30            |                                                                                                    |            |                                 | Unit Lookup             |                                                                                                    |                     |                       |            |
| Pulling Web Reports for                | DL 1:                                                                                                    | Green      | 100.00%                         |                         |                                                                                                    | ookup               |                       |            |
| Task Forces                            | DL2:                                                                                                    | Green      | 100.00%                         |                         |                                                                                                    | Jookup              |                       |            |
| On May 2 <sup>nd</sup> , 2013, the     | DL3:                                                                                                    | Green      | 100.00%                         | Unit Reporti            | 0.91                                                                                                    |                     |                       |            |
| available to users the                 | DL4:                                                                                                    | Green      | 96.67%                          | onic Report             | 16.                                                                                                    |                     |                       |            |
| recently modified Task                 | DL5:                                                                                                    | Green      | 100.00%                         | <ul> <li>MRC</li> </ul> | UMR Command                                                                                                    | Drill Down          |                       |            |
| Force lookup filter that               | DL6:                                                                                                    | Green      | 96.67%                          | • UMR                   | Status Report                                                                                                    |                     |                       |            |
| exists in all web reports              | DNA:                                                                                                    | Green      | 100.00%                         | <ul> <li>PDH</li> </ul> | RA Report                                                                                                    |                     |                       |            |
| where UIC and Taskforce                | DEN:                                                                                                    | Green      | 80.00%                          | • Cdr                   | Profile Report                                                                                                    |                     | _                     |            |
| are Report Criteria Type               | HIV:                                                                                                    | Green      | 86.67%                          | Con:                    | solidated DLC R                                                                                                    | eport               | _                     |            |
| options. Click here to                 | IMM:                                                                                                    | Green      | 83.67%                          |                         |                                                                                                    |                     |                       |            |
| access and/or download a               | PHA:                                                                                                    | Green      | 83.33%                          |                         |                                                                                                    |                     |                       |            |
| short powerpoint                       |                                                                                                    |            |                                 |                         |                                                                                                    |                     |                       |            |
| presentation on how to                 | Soldie                                                                                                    | er Dashbo  | bard                            |                         |                                                                                                    |                     |                       |            |
| best utilized the new TF               | The second second second second second second second second second second second second second second second s |            |                                 |                         |                                                                                                    |                     |                       |            |
| selection. These changes               |                                                                                                    |            |                                 | Soldier Looku           | D.                                                                                                    |                     |                       |            |
| were made to address                   |                                                                                                    |            |                                 | Sound Looke             |                                                                                                    |                     |                       |            |
| concerns expressed by                  | MRC:                                                                                                    | Gree       | n                               |                         | 1                                                                                                    | ookup               |                       |            |
| customers after using the              | DL1 (Peri                                                                                                    | n): Gree   | 2                               |                         |                                                                                                    |                     |                       |            |
| recently fielded laskforce             | DL2 (MAR                                                                                                    | 2): Green  | 1                               |                         |                                                                                                    |                     |                       |            |

Figure B-3. USR Status Report (USR) Tool selection

(2) At "Start a New Roster" type your unit's UIC, then click on "Create Roster" (see figure B-4).

| AEDPROS USR Report                                                                 |                                                                                             |                                                                                               |
|------------------------------------------------------------------------------------|---------------------------------------------------------------------------------------------|-----------------------------------------------------------------------------------------------|
| Report Selection Criteria                                                          | Report Filter Criter                                                                        | ia                                                                                            |
| Saved Rosters:                                                                     | No filter criteria available.<br>Records Per Page:                                          | 1000                                                                                          |
| Start a New<br>Roster: W Create Roster<br>Note: UIC must be in the WXXXXXX format. | * Instructions:<br>1. To view a Roster select from th<br>2. To create a Roster enter an UIG | e Dropdown List and click the 'Run Roster' button.<br>C and click the 'Create Roster' button. |
| Roster Lookup by AKO Login ID:                                                     |                                                                                             |                                                                                               |

Figure B-4. Start a new roster

(3) The MEDPROS USR Report displays all Soldiers in your unit, with notations of "non-available" status (MR codes of 3A and 3B) and "deployment limiting" (DL) codes. (See table B-1 for descriptions of DL codes). In case of discrepancies in the list (Soldiers listed who are not in your unit, or Soldiers not listed who are in your unit), the battalion-level personnel staff officer should request a correction in the Army personnel system (from which MEDPROS receives its data).

(4) Click on the "last 4" of a Soldier's SSN to display details of his or her IMR (see figures E-5 and E-6).

| a side                                                                                                    |                            | and the second second second second second second second second second second second second second second second |                     |               | - And the second second second second second second second second second second second second second second se | 14 1. C. C. C. C.           | 10.00         |
|----------------------------------------------------------------------------------------------------|----------------------------|----------------------------------------------------------------------------------------------------|---------------------|---------------|----------------------------------------------------------------------------------------------------|-----------------------------|---------------|
| FORCE                                                                                                    |                            | Home                                                                                                    | Medical Readiness   | Immunizations | MHA MRC A                                                                                                    | Verts Referral Reports      | Executive Rep |
| State of the second second sec | W WAR                      | The CAR                                                                                                    | 13 93               | A SEL         |                                                                                                    |                             |               |
|                                                                                                    |                            | States and the                                                                                                   | A. 1                |               | 2.4                                                                                                    |                             |               |
|                                                                                                    |                            |                                                                                                    |                     |               |                                                                                                    |                             |               |
|                                                                                                    |                            |                                                                                                    |                     |               |                                                                                                    |                             |               |
| MEDPROS U                                                                                                    | SR Report                  |                                                                                                    |                     |               |                                                                                                    | <u>e</u> 🔤                  | 🖪 🖻 🤜         |
|                                                                                                    |                            | WODIFY FILTERS +                                                                                                 | REPORT LEG          | END           |                                                                                                    |                             |               |
| Delete Selected                                                                                                    | Defusik Dester Error TADDE |                                                                                                    |                     |               |                                                                                                    | Add New St                  | SN to Roster  |
| Devele Selected                                                                                                    | Refresh Roster From TAPDD  |                                                                                                    |                     | L             | Not                                                                                                    | e: SSN must be in the xxxxx | xxxxx format. |
|                                                                                                    |                            | MEDPROS USR Rep                                                                                                  | ort for W           |               |                                                                                                    |                             |               |
|                                                                                                    |                            | Report Date: 2013/05/06 3:08 PM                                                                                  | A. Data as of Date: | 2013/05/06    |                                                                                                    |                             |               |
| lete Name                                                                                                    |                            | SSN                                                                                                    | Compo               | Rank          | MOS                                                                                                    | MRC                         | -             |
|                                                                                                    |                            |                                                                                                    | AA                  |               | 88M20                                                                                                    | 3B(DL1)                     |               |
|                                                                                                    |                            |                                                                                                    | AA                  |               | 11B3P                                                                                                    |                             |               |
| 밑                                                                                                    |                            |                                                                                                    | AA                  |               | 27A                                                                                                    |                             |               |
|                                                                                                    |                            |                                                                                                    | AA                  |               | 27A                                                                                                    |                             |               |
|                                                                                                    |                            |                                                                                                    | AA                  |               | 1125Q                                                                                                    | 3B(DL2,DL4)                 |               |
|                                                                                                    |                            |                                                                                                    | AA                  |               | 3185M                                                                                                    |                             |               |
|                                                                                                    |                            |                                                                                                    | AA                  |               | 91Z6M                                                                                                    |                             |               |
|                                                                                                    |                            |                                                                                                    | AA                  |               | 67D9C                                                                                                    |                             |               |
|                                                                                                    |                            |                                                                                                    | AR                  |               | 31A                                                                                                    | 3B(DL1)                     |               |
|                                                                                                    |                            |                                                                                                    | AA                  |               | 255A                                                                                                    |                             |               |
|                                                                                                    |                            |                                                                                                    | AA                  |               | 11B3V                                                                                                    |                             |               |
|                                                                                                    |                            |                                                                                                    | AA                  |               | 19A                                                                                                    |                             |               |
|                                                                                                    |                            |                                                                                                    | AA                  |               | 11820                                                                                                    |                             |               |
|                                                                                                    |                            |                                                                                                    | AA                  |               | 88H4B                                                                                                    | 3A(DL6)                     |               |
|                                                                                                    |                            |                                                                                                    |                     |               |                                                                                                    |                             |               |

Figure B-5. MEDPROS USR Report

| R                  | G G                   | HV<br>G | G         | PHA<br>R    | VRC<br>G | SPG<br>G | G           | HRC<br>G       | R           | R              | Pan<br>G | GPR<br>G | оян<br>G   | 6     |
|--------------------|-----------------------|---------|-----------|-------------|----------|----------|-------------|----------------|-------------|----------------|----------|----------|------------|-------|
|                    |                       |         |           |             |          |          |             |                |             | L              |          |          |            | L     |
| NRC .              |                       | 4       |           |             |          |          | Physical 4  | coecoment Di   | 128         |                |          |          |            |       |
| Personnel          |                       |         |           |             |          |          | PULHES      |                |             |                |          |          | ******     |       |
| Name               |                       |         |           |             |          |          | PULHES St   | unae           |             |                |          |          | Physical 6 | ian.  |
| 224                |                       |         |           |             |          |          | Current E   | kam Date       |             |                |          | R        | 2011/04    | /15   |
| Rank               |                       |         |           |             |          |          | Exam Sou    | nae            |             |                |          |          | Physical B | ian.  |
| 209                |                       |         |           |             |          |          | Physical C  | regory         |             |                |          |          | Δ          |       |
| Sex .              |                       | - F     |           |             |          |          | Height      |                |             |                |          |          | 67         |       |
| UIC / Decor        |                       |         |           |             |          |          | Violetz     |                |             |                |          |          | 157        |       |
| Compo              |                       |         |           |             |          |          | Temp Pro    | Me (Click to   | New Tempo   | rary Profile d | 158)     |          | No         |       |
| Arrival Date       |                       |         |           |             |          |          | Expiration  | Date           |             |                |          |          |            |       |
| Location           |                       |         |           |             |          |          | Fight Stat  |                |             |                |          |          |            |       |
| Command            |                       | US      | ARMY TRAB | ING AND DOG | TRNE COM | NAND .   | Duty Link   | ting Condition | ve (DLC)    |                |          |          |            |       |
| Duny Title / AOC   |                       |         |           | 1.1         |          |          | DL1         |                |             |                |          | G        | N          |       |
| Dencal             |                       |         |           |             |          |          | DL2         |                |             |                |          | 6        | N          |       |
| Dental Class       |                       | G       | 2         |             |          |          | DL3         |                |             |                |          | G        | N          |       |
| Panonex            |                       | G       | Y         |             |          |          | DL4         |                |             |                |          | G        | N          |       |
| Last Dental Exa    | n                     | G       | 2012/07   | 712         |          |          | 01.5        |                |             |                |          | G        | N          |       |
| Vition             |                       |         |           |             |          |          | DL6         |                |             |                |          | G        | N          |       |
| Vicion Class       |                       | G       | 1         |             |          |          | Pharmacy    | Lab/00ay       |             |                |          |          |            |       |
| Vicion Screening   | Dane                  |         | 2012/11   | /16         |          |          | Required    | Medications (  | in Hand     |                |          | R        |            |       |
| 2PR Galore         |                       | G       | NA        |             |          |          | Blood Typ   | •              |             |                |          |          | 44         |       |
| Mack Incents       |                       | G       | NA        |             |          |          | HV Text I   | ane -          |             |                |          | G        | 2012/08    | /29   |
| Mitclon Regulated  | Contact Lenses        |         |           |             |          |          | DNA         |                |             |                |          | G        | ¥          |       |
| Military Combat    | Sys Protection        |         | Y         |             |          |          | Solie Cell  | Screen         |             |                |          |          |            |       |
| Wittary Combat     | Sye Protection Intert | e G     | NA        |             |          |          | Solie Cell  | Screen Date    |             |                |          |          |            |       |
| Last Prescription  | Date on File          |         |           |             |          |          | GSPD Data   | •              |             |                |          |          |            |       |
| Hearing            |                       |         |           |             |          |          | GSPD Stat   | ue -           |             |                |          |          | Masing     |       |
| Hearing Class      |                       | 6       | NA        |             |          |          | Malarta ()  | ectoranalie    |             |                |          | G        |            |       |
| Hearing Readine    | er Statue             |         | Go        |             |          |          | immunitar   | tene           |             |                |          |          |            |       |
| Audiogram Date     |                       |         | 2012/06   | /29         |          |          | M.M. Profil | e (Profile 7.1 | Linnary / D | 02766C)        |          | G        | ROUTINE    | ADULT |
| Triple or Single 1 | lange Earplugs Issue  | 6       |           |             |          |          | Annotates   | d in Deploym   | ent Redical | Record         |          |          |            |       |
| Equipment          |                       |         |           |             |          |          | Blood Typ   | •              |             |                |          |          | 4-         |       |
| Hearing Ald        |                       | G       | NA        |             |          |          | Medication  | 1              |             |                |          |          |            |       |
| Redical Varning    | Tage                  | R       |           |             |          |          | Medical Vi  | arning Tage    |             |                |          |          |            |       |
| tilergy / Conditi  | ans .                 |         |           |             |          |          | Innunitat   | ton Record     |             |                |          |          |            |       |
| Occupational Pr    | onection              |         |           |             |          |          | Summary 2   | heet of Hed    | tal Problem | 6              |          |          |            |       |
| Respiratory        |                       | G       | NA        |             |          |          | Correctie   | Lens Presst    | psian       |                |          |          |            |       |
| Hearing            |                       | G       | NA        |             |          |          | Deployme    | nt Health Ap   | acomentos   |                |          |          |            |       |
| Vition             |                       | G       | NA        |             |          |          | Lanert Da   | te For         |             |                |          | Status   | Date       |       |
|                    |                       |         |           |             |          |          | 289         |                |             |                |          | NA       |            |       |
|                    |                       |         |           |             |          |          | Post        |                |             |                |          | Na       |            |       |
|                    |                       |         |           |             |          |          | POHRA       |                |             |                |          |          |            |       |

Figure B-6. Individual Medical Readiness report

b. View specific medical readiness reports showing "amber" and "red" status.

(1) Periodic health assessment report.

(a) Pass cursor over "MHA" [Medical Health Assessments], then click on "PHA Report" (see figure B-7).

| PORCE HEALTH PROTECTION                                                                                                    |                                                                                                    | Home Medi                                                                                                | cal Readiness Immuniz                                                                                                    | Antions MinA MRC Alerts<br>Pre Deployment Report<br>Post Deployment Report<br>Post Deployment Rease                                | Referral Reports Executive Reports Help/Logout t essment |
|----------------------------------------------------------------------------------------------------|----------------------------------------------------------------------------------------------------|----------------------------------------------------------------------------------------------------|----------------------------------------------------------------------------------------------------|----------------------------------------------------------------------------------------------------|----------------------------------------------------------|
|                                                                                                    |                                                                                                    |                                                                                                    |                                                                                                    | NCAT Report                                                                                                    |                                                          |
| -                                                                                                    |                                                                                                    |                                                                                                    |                                                                                                    | PHA Report                                                                                                    |                                                          |
| MEDPROS UPDATES                                                                                                    | Unit                                                                                               | Dashboard                                                                                                |                                                                                                    |                                                                                                    | <b>2 Q</b>                                               |
| Latest Message - 2014/08/13<br><u>New Timeline for MEDPROS</u><br><u>Updates Fielding!!</u><br>There will be another delay in<br>the fielding of the MEDPROS<br>changes listed below due to an<br>extended testing period for the<br>Deployment Health Assessment<br>changes. The release date will<br>be announced once<br>determined, but cannot be<br>estimated at this time.<br>The following changes in<br>MEDPROS programs are still | DL1:<br>DL2:<br>DL3:<br>DL4:<br>DL5:<br>DL6:<br>DL7:<br>DNA:<br>DEN:<br>HIV:<br>HIV:<br>HW:<br>HA: | Green<br>Green<br>Green<br>Green<br>Green<br>Green<br>Green<br>Green<br>Green<br>Green<br>Green<br>Green | 100.00 %<br>100.00 %<br>97.30 %<br>100.00 %<br>100.00 %<br>100.00 %<br>100.00 %<br>100.00 %<br>86.49 %<br>86.49 %<br>94.59 % | Unit Lookup:<br>Lor<br>Unit Reporting:<br>MRC UMR Command DI<br>UMR Status Report<br>Othran Porfile Report<br>Consolidated DLC Rep | okup<br>niL Down<br>port                                 |
| planned for that<br>implementation:<br>* DMDC file with deployment<br>Start/End dates now used for                                                                                                    | Soldi                                                                                              | er Dashboard                                                                                             |                                                                                                    |                                                                                                    |                                                          |

Figure B-7. PHA report

(b) At "UIC" type your UIC, and click on "Run Report" (see figure B-8).

|                           | Home Medical Readin      | ess Immunizations MHA  | MRC Alerts                    | Referral Reports | Executive Reports | Help/Logout |
|---------------------------|--------------------------|------------------------|-------------------------------|------------------|-------------------|-------------|
|                           |                          | A. Frank               |                               |                  |                   |             |
|                           |                          |                        |                               | artaba ar 2020.  |                   |             |
| PHA Report                | ▼ MODIFY FILTERS → REPOR | LEGEND                 |                               | <u> 8</u>        |                   |             |
| Report Selection Criteria | Rep                      | ort Filter Criteria    | nan a mara a mana a mara<br>L |                  |                   |             |
| Report Criteria Type: UIC | Com                      | component: COMPO (all) | (AC,NG,USAR)                  | •                |                   |             |
| UIC:                      | Form                     | at by: Name -          | •                             |                  |                   |             |
|                           | Reco                     | rds Per Page: 1000     |                               |                  |                   |             |
|                           |                          | Run Repor              | t                             |                  |                   |             |
|                           |                          |                        |                               |                  |                   |             |

Figure B-8. PHA report, cont.

(c) You will see an alphabetical roster of your unit, showing all Soldiers assigned (see figure B-9). Interpret the annotations as follows:

Green – Indicates period of 0 to 13 months since the last PHA.

Amber – Indicates period of greater than13 months but fewer than 15 months since the last PHA.

Red – Indicates period of greater than 15 months since the last PHA, or if there is no PHA date on file (field blank).

|         |         | <b>F2226</b> |           | 1.0    | 14    | an la      | 44         | 14 C 14       |            |                    |                   |                                | (1, 2)         |            |
|---------|---------|--------------|-----------|--------|-------|------------|------------|---------------|------------|--------------------|-------------------|--------------------------------|----------------|------------|
| -       | FORC    |              | ·         |        |       | Home       | Medic      | al Readiness  | Immuniza   | tions MHA          | MRC Alerts        | Referral Reports               | Executive R    | eports Hel |
| Con l   | 195 - C |              | H         |        |       |            | 2 mil      | 30%           |            |                    |                   | a started and a started at the |                |            |
| C and C | 100     |              |           | A      |       | Denth      |            | Sec. 12       | A A        |                    |                   |                                | and the second |            |
|         |         |              |           |        |       |            |            |               |            |                    |                   |                                |                |            |
|         |         |              |           |        |       |            |            |               |            |                    |                   |                                |                |            |
| PHA     | Repor   | t            |           |        |       |            |            |               |            |                    |                   | <u> </u>                       |                |            |
|         |         |              |           | -<br>  | MO    | DIFY FILT  | ERS 🖈      | REPORT LE     | GEND 👻     |                    |                   |                                |                |            |
|         |         |              |           |        |       | DHA Dop    | ort for U  |               |            |                    |                   |                                |                |            |
|         |         |              |           | Co     | ompon | ent: COMPO | (all) (AC, | NG,USAR), For | mat: Name  |                    |                   |                                |                |            |
|         |         |              | R         | Report | Date: | 2014/09/25 | 3:39 PM,   | Data as of Da | ate: 2014/ | 09/25              |                   |                                |                |            |
| RC      | Cbt     | Name         | Rank      | SSN    | Age   | AOC/MOS    | шс         | Location      | Compo      | PHA                | Next PHA          | Physical Exam                  | PULHES         | *          |
| xempt   | Dfrmnt  | name         |           |        |       | 19A        | 010        |               | AA         | Date<br>2013/09/25 | Due<br>2014/12/25 | Date<br>2012/02/08             | Code<br>111111 |            |
|         |         | 5            |           |        | -     | 15T48      |            |               | AA         | 2013/11/12         | 2015/02/12        | 2009/09/04                     | 212111         |            |
|         |         |              |           |        |       | 42A        |            |               | AR         | 2014/06/16         | 2015/09/16        | 2005/02/23                     | 111121         |            |
|         |         |              |           | -      | -     | 42A        |            | -             | AR         | 2013/09/09         | 2014/12/09        | 2007/06/11                     | 111111         |            |
|         |         |              |           |        | -     | UNK        |            |               | AR         | 2014/04/08         | 2015/07/08        | 2000/01/01                     | 111111         |            |
|         |         |              | -         | -      |       | 12A        |            |               | AR         | 2011/09/22         | 2012/12/22        | 2005/11/23                     | 111111         |            |
|         |         |              | -         |        |       | 92G48      |            |               | AA         | 2014/07/15         | 2015/10/15        | 2005/07/29                     | 111111         |            |
|         |         |              | _         | -      |       | 128        |            |               | AR         | 2012/12/06         | 2014/03/06        | 2006/12/20                     | 112211         |            |
|         |         |              |           | _      |       | 19A        | -          | 1             | AR         |                    | 2014/10/22        | 2006/08/22                     |                |            |
|         |         |              | _         | 8      |       | 008        |            |               | AA         | 2012/07/27         | 2015/11/27        | 2014/08/27                     | 111111         | =          |
|         |         |              | / <b></b> | 2      | -     | 42A58      |            |               | AA         | 2014/08/14         | 2015/11/14        | 2004/03/16                     | 111111         |            |
|         |         |              |           | 2      | -     | 198        |            |               | AA         | 2012/05/01         | 2013/08/01        | 2007/03/26                     | 112111         |            |
|         |         |              |           | -      | -     | 008        |            |               | AA         |                    | 2014/10/30        |                                |                |            |
|         |         |              |           |        | -     | UNK        |            |               | AR         | 2012/09/11         | 2015/05/11        | 2014/02/11                     | 111211         |            |
|         | Y       |              |           |        | -     | 008        |            |               | AA         | 2012/02/28         | 2013/05/28        | 2007/09/26                     |                |            |
|         |         |              |           |        | -     | 2/A        |            |               | 40         | 2014/05/18         | 2015/09/18        | NO RECORD                      |                |            |
|         |         |              |           |        | -     | 274        |            |               | AR         | 2014/08/19         | 2015/08/30        | 2007/07/15                     | 112111         |            |
|         |         |              |           |        | -     |            |            |               | ~          | 2014/00/19         | 2010/11/19        | 2002/00/20                     |                |            |

Figure B-9. PHA report, cont.

# (2) Dental Readiness Report.

(a) Pass cursor over "Medical Readiness," then "Single Medical Readiness Rpts," then click on "Dental Readiness" (see figure B-10).

| FORCE HEALTH PROTECTION                                                                                        |                    | Home          | Medical Readiness Immuniz     | ations MHA                | MRC Alerts            | Referral Reports      | Executive Reports | Help/Lo |
|----------------------------------------------------------------------------------------------------|--------------------|---------------|-------------------------------|---------------------------|-----------------------|-----------------------|-------------------|---------|
|                                                                                                    | TUC                | 1             | Individual Medical Readiness  |                           | v                     | and the second second |                   |         |
| San and the Color                                                                                              |                    | Al Martin     | Aggregate and Special Rpts(Un | t/TF)                     | 1.1.                  | Mar Color             |                   |         |
| State of the second second second second second second second second second second second second second second | Dental Readiness   |               | Single Medical Readiness Rpts |                           | and the second second | the second second     |                   |         |
|                                                                                                    | Deployment Limitir | ng Conditions | 5                             |                           |                       |                       |                   |         |
|                                                                                                    | Exams/Physicals    |               |                               |                           |                       |                       |                   |         |
| MEDPROS UPDATES                                                                                                | Hearing Readiness  |               | 4                             |                           |                       |                       |                   |         |
|                                                                                                    | Medical Equipment  |               |                               |                           |                       |                       |                   |         |
| Latest Message - 2014/08/13                                                                                    | Dharmany Lab X ra  |               |                               | Unit Lookup:              |                       |                       |                   |         |
| New Timeline for MEDPROS                                                                                       | Pharmacy Lab X-ra  | y .           |                               |                           |                       |                       |                   |         |
| Updates Fielding!!                                                                                             | Vision Readiness   |               | 100.00 %                      |                           | 3L                    | .ookup                |                   |         |
| There will be another delay in                                                                                 | DL2:               | Green         | 100.00 %                      |                           |                       |                       |                   |         |
| the fielding of the MEDPROS                                                                                    | DL3:               | Green         | 100.00 %                      | Unit Reportin             | g:                    |                       |                   |         |
| changes listed below due to an                                                                                 | DL4:               | Green         | 97.30 %                       |                           |                       |                       |                   |         |
| extended testing period for the                                                                                | DL5:               | Green         | 100.00 %                      | <ul> <li>MRC I</li> </ul> | JMR Command           | Drill Down            |                   |         |
| Deployment Health Assessment                                                                                   | DL6:               | Green         | 100.00 %                      | <ul> <li>UMR :</li> </ul> | Status Report         |                       |                   |         |
| changes. The release date will                                                                                 | DL7:               | Green         | 100.00 %                      | PDHR                      | A Report              |                       |                   |         |
| be announced once                                                                                              | DNA:               | Green         | 100.00 %                      | • Car P                   | rofile Report         | 1.502                 |                   |         |
| determined, but cannot be                                                                                      | DEN:               | Green         | 86.49 %                       | Consi                     | MOATED DLC R          | eport                 |                   |         |
| estimated at this time.                                                                                        | HIV:               | Green         | 86.49 %                       |                           |                       |                       |                   |         |
| The following changes in                                                                                       | IMM:               | Green         | 94.59 %                       |                           |                       |                       |                   |         |
| MEDPROS programs are still                                                                                     | PHA:               | Green         | 86.49 %                       |                           |                       |                       |                   |         |
| planned for that                                                                                               | Soldie             | er Dashbo     | pard                          |                           |                       |                       |                   |         |
|                                                                                                    | Dordine            |               | Sentitive                     |                           |                       |                       |                   |         |

**Figure B-10. Dental Readiness report** 

(b) At "UIC" type your UIC, and click on "Run Report" (see figure B-11).

| PORCE HEALT                   |                                    | Home Medical Readiness   | Immunizations MHA MRC AI                                                 | erts Referral Reports Ex                                                              | ecutive Reports | Help/Logout |
|-------------------------------|------------------------------------|--------------------------|--------------------------------------------------------------------------|---------------------------------------------------------------------------------------|-----------------|-------------|
| Dental Readines               | s Report Options<br>⊽™<br>Criteria | ODIFY FILTERS 🖈 REPORT L | Report Filter Cri                                                        | 🗠 🖬 🛛                                                                                 |                 |             |
| Report Criteria Type:<br>UIC: | UIC •                              |                          | Component:<br>Format by:<br>Dental Readiness Class:<br>Records Per Page: | COMPO (all) (AC,NG,USAR)<br>Name<br>Dental Readiness Class(all)<br>1000<br>Run Report | •               |             |

Figure B-11. Dental Readiness report, cont.

(c) You will see an alphabetical roster of your unit, showing all Soldiers assigned (see figure B-12). Interpret the annotations as follows:

Green – Indicates that no DRC2 or 3 rating exists, and a period of 0 to 13 months since the last dental exam.

Amber – Indicates a period of greater than 13 months but less than 15 months since the last dental exam.

Red – Indicates a period of greater than 15 months since the last dental exam.

| Nome         Medical Readiness         Medical Readiness         Medical Readiness         Medical Readiness         Referral Reports         Executive Reports         Heipil logout           Dental Readiness         Report Dottons         Immunications         Medical Readiness         Report Data         Immunications         Immunications                                                                                                    |                                                                                                    |               |          |                          |                       | ta da      | <u></u>               |                  |        | 2 a - 1    |              | 2.00           |         |             |  |
|----------------------------------------------------------------------------------------------------|----------------------------------------------------------------------------------------------------|---------------|----------|--------------------------|-----------------------|------------|-----------------------|------------------|--------|------------|--------------|----------------|---------|-------------|--|
| Dental Readiness Report Options         Dental Readiness Report LEGEND         Dental Readiness Report LEGEND         Dental Readiness Report LEGEND         Dental Readiness Report LEGEND         Dental Readiness Report LEGEND         Dental Readiness Report LEGEND         Dental Readiness Report LEGEND         Dental Readiness Report Date: 2014/09/25 3:59 PM, Data as of Date: 2014/09/25 3:59 PM, Data as of Date: 2014/09/25 3:59 PM, Data as of Date: 2014/09/25 3:59 PM, Data as of Date: 2014/09/25 3:59 PM, Data as of Date: 2014/09/25 3:40 PM end       Advance Date: 2014/09/25 3:59 PM, Data as of Date: 2014/09/25 3:40 PM end         Allion: Dental Work Needed 2015/07/10 Y       Gental Work Needed 2015/07/10 Y         Allion: Dental Work Needed 2015/07/10 Y       Gental Work Needed 2015/07/10 Y       Gental Work Needed 2015/07/10 Y       Gental Work Needed 2015/07/10 Y       Gental Work Needed 2015/07/10 Y       Gental Work Needed 2015/07/10 Y       Gental Work Needed 2015/07/10 Y       Gental Work Needed 2015/07/10 Y       Gental Work Needed 2015/07/10 Y       Gental Work Needed 2015/07/10 Y       Gental Work Needed 2015/07/10 Y       Gental Work Needed 2015/07/10 Y       Gental Work Needed 2015/07/10 Y       Gental Work Needed 2015/00/1 Y       Gental Work Needed 2015                                                                                                    |                                                                                                    |               |          |                          |                       | Home       | Medical Readiness     | Immunizations    | MHA    | MRC Alerts | Referral Rep | orts Executive | Reports | Help/Logout |  |
| Pental Readiness Report Options       Notify FillErs & REPORT LEGEND         MOLIFY FILTERS & REPORT LEGEND         Detail Readiness Report         Dite of metal Readiness Report Legend         Dite of metal Readiness Report Legend         Dite of metal Readiness Report Legend         Dite of metal Readiness Report Legend         Dite of metal Readiness Report Date: 031400/253 359 PM. Colspan="2">Dite of mext Exam         SNR Colspan="2">Che metal Work Needed         1         1         1         1         1         1         1         1         1         1         1         1         1         1         1         1         1         1         1         1         1         1         1         1         1 <td cols<="" th=""><th>S/A</th><th>FORCE H</th><th>EXACIN</th><th>TPROTECTION</th><th>TIAC</th><th>1</th><th>0 1 2 1</th><th>12 4 1</th><th></th><th></th><th>1000</th><th></th><th></th><th></th></td>                                                                                                    | <th>S/A</th> <th>FORCE H</th> <th>EXACIN</th> <th>TPROTECTION</th> <th>TIAC</th> <th>1</th> <th>0 1 2 1</th> <th>12 4 1</th> <th></th> <th></th> <th>1000</th> <th></th> <th></th> <th></th> | S/A           | FORCE H  | EXACIN                   | TPROTECTION           | TIAC       | 1                     | 0 1 2 1          | 12 4 1 |            |              | 1000           |         |             |  |
| Pental Readiness Report Options       Image: Component Local Device Report Local Device Report Device Report Device Report Dev          | 1 3 -                                                                                                    |               | . *      |                          |                       | and a      | 223137                |                  | 1      |            |              |                |         |             |  |
| MRC       Cbt       Date of<br>mext Exam       Panx       Name       SSN       Rank       AOC/MOS       UC       Station       Composition         MRC       Cbt       Differ ent large of large of large                                                                                                    |                                                                                                    |               |          |                          | and the second second |            |                       |                  |        |            | 1.22         |                |         |             |  |
| Non-       SN       Raik       ACC//NOS       UC       Station       Component:<br>Component: COMPO (al) (AC,NG,USAR), Format: Name<br>Experit Date: 2014/09/25 31599 MM, Data as of Date: 2014/09/25         NRC       DC       Reason       Date of<br>Next Exam       Parx       Name       SSN       Raik       ACC//NOS       UC       Station       Component:<br>Component: 2014/09/25 31599 MM, Data as of Date: 2014/09/25         NRC       DEC       Reason       Date of<br>Next Exam       Parx       Name       SSN       Raik       ACC//NOS       UC       Station       Component:<br>Component: 2014/09/25 3124         2       Minor Dental Work Needed       2015/07/01       V       -       -       -       -       -       -       -       -       -       -       -       -       -       -       -       -       -       -       -       -       -       -       -       -       -       -       -       -       -       -       -       -       -       -       -       -       -       -       -       -       -       -       -       -       -       -       -       -       -       -       -       -       -       -       -       -       -       - <td< th=""><th></th><th></th><th></th><th></th><th></th><th></th><th></th><th></th><th></th><th></th><th></th><th></th><th></th><th></th></td<>                                                                                                    |                                                                                                    |               |          |                          |                       |            |                       |                  |        |            |              |                |         |             |  |
| MODIFY FILTERS * REPORT LEGEND         Dental Readiness Report         Dental Readiness Report         Mance       SSN Rank AOC/MOS       UC       Station       Component         Dental Nork Reeded       2014/12/11       Y       Odd       Odd       AR         Allor Dental Work Reeded       2015/00/16       Y       Odd       Odd       A         Allor Dental Work Reeded       2015/00/16       Y       Odd       Odd </th <th>Denta</th> <th>al Readi</th> <th>ness</th> <th>Report Option</th> <th>۲</th> <th></th> <th></th> <th></th> <th></th> <th></th> <th></th> <th></th> <th></th> <th></th>                                                                                                    | Denta                                                                                                    | al Readi      | ness     | Report Option            | ۲                     |            |                       |                  |        |            |              |                |         |             |  |
| Detail Readiness Report         Detail Readiness Report         Detail Readiness Report         Detail Readiness Report         Detail Readiness Report         Detail Readiness Report         Detail Readiness Report         Detail Readiness Report         Detail Readiness Report         Detail Readiness Report         Detail Readiness Report         Detail Work Needed         2       Alinor Detail Work Needed       Dots/07/03       Y       Odd       Adv       Adv         2       Alinor Detail Work Needed       2015/07/03       Y       Odd       Adv       Adv       Adv       Adv       Adv       Adv       Adv       Adv       Adv       Adv       Adv       Adv       Adv       Adv       Adv       Adv       Adv       Adv       Adv       Adv       Adv       Adv <th col<="" th=""><th>Dene</th><th>at noudi</th><th></th><th></th><th>MODIE</th><th></th><th>ERS &amp; REPORT LE</th><th>GEND</th><th></th><th></th><th></th><th></th><th></th><th></th></th>                                                                                                    | <th>Dene</th> <th>at noudi</th> <th></th> <th></th> <th>MODIE</th> <th></th> <th>ERS &amp; REPORT LE</th> <th>GEND</th> <th></th> <th></th> <th></th> <th></th> <th></th> <th></th>          | Dene          | at noudi |                          |                       | MODIE      |                       | ERS & REPORT LE  | GEND   |            |              |                |         |             |  |
| MRC       Cbc       Reason       Date of<br>Next Exam       Name       SN       Rark       AOC/NOS       UC       Station       Component<br>Component         2       xinor Dental Work Heeded       2015/07/03       Y       SN       SN       Rark       AOC/NOS       UC       Station       Component         2       xinor Dental Work Heeded       2015/07/03       Y       SN       SN       Rark       AOC/NOS       UC       Station       Component         1       2014/12/11       Y       SN       SN       Rark       AOC/NOS       UC       Station       Component         1       2014/12/11       Y       SN       SN       Rark       AOC/NOS       AR       AR         1       2015/06/15       Y       SN       SN       AR       AR       AR         2       Minor Dental Work Heeded       2015/07/01       Y       SN       AR       AR       AR         2       Minor Dental Work Heeded       2015/07/01       Y       SN       SN       AR       AR       AR         2       Minor Dental Work Heeded       2015/07/01       Y       SN       SN       SN       AR       AR       AR         3 <td></td> <td></td> <td></td> <td></td> <td>MODIF</td> <td>Deate</td> <td>Destant Deset</td> <td>GEND</td> <td></td> <td></td> <td></td> <td></td> <td></td> <td></td>                                                                                                    |                                                                                                    |               |          |                          | MODIF                 | Deate      | Destant Deset         | GEND             |        |            |              |                |         |             |  |
| Report Date: 2014/09/25 3:59 PM, Data as of Date: 2014/09/25         MRC       Dtc       Reason       Date of<br>Next Exam       Panx       Name       SSN       Rank       AOC/MOS       UC       Station       Compo**         1       2014/12/11       Y       00A       AR       AR         1       2014/12/15       Y       00A       AR       AR         1       2014/12/15       Y       00A       AR       AR         1       2015/04/16       Y       00A       AR       AR         1       2015/07/01       Y       00A       AR       AR         1       2015/07/01       Y       00A       AR       AR         1       2015/07/01       Y       00A       AR       AR         1       2015/07/01       Y       00A       AR       AR         1       2015/07/01       Y       00A       AR       AR         1       2015/07/01       Y       00A       AR       AR         2       Minor Dental Work Needed       2015/07/01       Y       00A       AR       AR         2       Minor Dental Work Needed       2015/07/02       Y       00A       AR                                                                                                    |                                                                                                    |               |          | by                       | UIC: Con              | ponent:    | COMPO (all) (AC,NG,L  | ISAR), Format: N | ame    |            |              |                |         |             |  |
| NRC       Cbt       DRC       Reason       Date of Next Exam       Name       SN       Rank       AOC/MOS       UC       Station       Compo**         2       Minor Dental Work Needed       2014/12/11       Y       2014/12/25       Y       2014/12/25       Y       2015/07/05       Y       2015/07/05       Y       2015/                                                                                                    |                                                                                                    |               |          |                          | Report Date: 2014     | 1/09/25    | 3:59 PM, Data as of D | ate: 2014/09/25  |        |            |              |                |         |             |  |
| 2       Minor Dextal Work Needed       2015/07/03       Y       90A       AR         1       2014/12/11       Y       42H       AR         1       2014/12/25       Y       25A       AR         1       2016/01/26       Y       25A       AR         1       2015/09/20       Y       13A       AR         1       2015/09/20       Y       13A       AR         1       2015/09/20       Y       25A       AR         1       2015/09/20       Y       25A       AR         1       2015/09/20       Y       25A       AR         1       2015/09/20       Y       25A       AR         1       2015/09/20       Y       25A       AR         1       2015/09/20       Y       25A       AR         1       2015/09/24       Y       25A       AR         2       Minor Dental Work Needed       2015/09/24       Y       26A       AR         2       Minor Dental Work Needed       2015/09/24       Y       26A       AR         2       Minor Dental Work Needed       2015/09/24       Y       26A       AR <td< th=""><th>MRC<br/>Exempt</th><th>Cbt<br/>Dfrmnt</th><th>DRC</th><th>Reason</th><th>Date of<br/>Next Exam</th><th>Panx</th><th>Name</th><th>SSN</th><th>Rank</th><th>AOC/MOS</th><th>JIC Statio</th><th>n Compo**</th><th>Â</th><th></th></td<>                                                                                                    | MRC<br>Exempt                                                                                                    | Cbt<br>Dfrmnt | DRC      | Reason                   | Date of<br>Next Exam  | Panx       | Name                  | SSN              | Rank   | AOC/MOS    | JIC Statio   | n Compo**      | Â       |             |  |
| 1       2014/12/11       Y       42H       AR         1       2014/12/25       Y       25A       AR         1       2015/06/16       Y       42H       AR         1       2015/06/20       Y       42H       AR         2       Minor Dental Work Needed       2015/09/04       Y       42A       AR         1       2015/09/04       Y       42A       AR       AR         1       2015/09/04       Y       42A       AR       AR         1       2015/09/04       Y       42A       AR       AR         1       2015/09/04       Y       42A       AR       AR         1       2015/09/04       Y       42A       AR       AR         2       Minor Dental Work Needed       2015/09/04       Y       42A       AR         2       Minor Dental Work Needed       2015/09/10       Y       42A       AR         1       2015/09/14       Y       42A       AR       AR         1       2015/09/24       Y       42A       AR       AR         1       2015/09/24       Y       42A       AR       AR         1                                                                                                    |                                                                                                    |               | 2        | Minor Dental Work Needed | 2015/07/03            | Y          | -                     |                  |        | 90A        | -            | AR             |         |             |  |
| 1       2014/12/25       Y       25A       AR         1       2015/04/16       Y       42H       AR       AR         1       2015/09/04       Y       42H       AR       AR         2       Minor Dental Work Needed       2015/09/04       Y       42A       AR         1       2015/09/04       Y       42A       AR       AR         1       2015/09/04       Y       42A       AR       AR         1       2015/09/04       Y       42A       AR       AR         1       2015/09/04       Y       42A       AR       AR         2       Minor Dental Work Needed       2015/09/04       Y       42A       AR         2       Minor Dental Work Needed       2015/09/04       Y       42A       AR         2       Minor Dental Work Needed       2015/09/04       Y       42A       AR         2       Minor Dental Work Needed       2015/09/04       Y       42A       AR         2=>       4       Next Exam Overdue       2013/07/26       Y       42A       AR         2=>       4       Next Exam Overdue       2014/06/07       Y       42A       AR <td></td> <td></td> <td>1</td> <td></td> <td>2014/12/11</td> <td>Y</td> <td>-</td> <td></td> <td></td> <td>42H</td> <td></td> <td>AR</td> <td></td> <td></td>                                                                                                    |                                                                                                    |               | 1        |                          | 2014/12/11            | Y          | -                     |                  |        | 42H        |              | AR             |         |             |  |
| 1       2015/04/16       Y       42/4       AR         1       2015/07/20       Y       13.4       AR         1       2015/07/20       Y       13.4       AR         1       2015/07/20       Y       42.4       AR         1       2015/07/20       Y       42.4       AR         1       2015/07/20       Y       42.4       AR         2       Minor Dental Work Needed       2015/07/20       Y       42.4       AR         2       Minor Dental Work Needed       2015/07/20       Y       42.4       AR         2       Minor Dental Work Needed       2015/07/24       Y       42.4       AR         1       2015/06/18       Y       42.4       AR         1       2015/06/18       Y       42.4       AR         1       2015/06/18       Y       42.4       AR         1       2015/06/18       Y       42.4       AR         1       2015/06/18       Y       42.4       AR         1       2015/06/18       Y       42.4       AR         1       2015/07/26       Y       42.4       AR         1       2015/0                                                                                                    |                                                                                                    |               | 1        |                          | 2014/12/25            | Y          |                       |                  |        | 25A        |              | AR             |         |             |  |
| 1       2015/09/20       Y       13A       AR         2       Minor Dental Work Needed       2015/09/04       Y       42A       AR         1       2015/09/04       Y       194A       AA         1       2015/09/04       Y       42A       AA         2       Minor Dental Work Needed       2015/09/10       Y       AA         2       Minor Dental Work Needed       2015/09/10       Y       AA       AA         2       Minor Dental Work Needed       2015/09/10       Y       AA       AA         2       Minor Dental Work Needed       2015/09/18       Y       AA       AA         1       2015/06/18       Y       AA       AA       AA         1       2015/06/18       Y       AA       AA       AA         1       2015/06/18       Y       AA       AA       AA         1       2015/06/18       Y       AA       AA       AA         1       2015/06/18       Y       AA       AA       AA         1       2015/06/19       Y       AA       AA       AA         1       2015/06/19       Y       AA       AA       AA </td <td></td> <td></td> <td>1</td> <td></td> <td>2015/04/16</td> <td>Y</td> <td></td> <td></td> <td>_</td> <td>42H</td> <td></td> <td>AR</td> <td></td> <td></td>                                                                                                    |                                                                                                    |               | 1        |                          | 2015/04/16            | Y          |                       |                  | _      | 42H        |              | AR             |         |             |  |
| 1       2015/09/04       Y       42A       AR         1       2015/07/01       Y       19A       AA         1       2015/07/01       Y       42A       AA         2       Minor Dental Work Needed       2015/07/01       Y       42A       AA         2       Minor Dental Work Needed       2015/07/01       Y       42A       AR         2       Minor Dental Work Needed       2015/07/24       Y       42A       AR         1       2015/06/18       Y       42A       AR         1       2015/06/18       Y       42A       AR         1       2015/06/18       Y       42A       AR         1       2015/06/18       Y       42A       AR         1       2015/06/18       Y       42A       AR         1       2015/06/18       Y       42A       AR         1       2015/06/18       Y       42A       AR         1       2015/07/26       Y       42A       AR         1       2015/07/26       Y       42A       AR         1       2016/06/07       Y       48A       AR         1       2015/07/26                                                                                                    |                                                                                                    |               | 1        |                          | 2015/09/20            | Y          |                       |                  |        | 13A        |              | AR             |         |             |  |
| 1       2015/07/01       Y       194       4A       F         1       2015/09/04       Y       15749       AA       F         2       Minor Dental Work Needed       2015/09/10       Y       42A       AR         2       Minor Dental Work Needed       2015/09/24       Y       42A       AR         1       2015/09/18       Y       42A       AR         e=>       4       Next Exam Overdue       2013/07/18       Y       42A       AR         1       2015/09/18       Y       42A       AR       AR         ==>       4       Next Exam Overdue       2013/07/18       Y       40       42A       AR         ==>       4       Next Exam Overdue       2013/07/18       Y       40       40       AR         ==>       4       Next Exam Overdue       2014/08/08       Y       40       40       AR         ===>       4       Next Exam Overdue       2014/08/08       Y       40       40       40         ===>       4       Next Exam Overdue       2014/08/08       Y       40       40       40         ===>       4       Next Exam Overdue       2015/09/19                                                                                                    |                                                                                                    |               |          | Minor Dental Work Needed | 2015/09/04            | Y          |                       |                  | _      | 42A        |              | AR             |         |             |  |
| 1       2015/09/04       Y       15749       AA         2       Minor Dental Work Needed       2015/09/10       Y       42A       AA         1       2015/09/14       Y       42A       AA         1       2015/09/14       Y       42A       AA         1       2015/09/14       Y       42A       AA         1       2015/09/14       Y       40       AA         1       2015/09/14       Y       40       AA         1       2015/09/14       Y       40       AA         1       2015/09/19       Y       40       AA         1       2015/09/19       Y       40       AA         1       2015/09/19       Y       40       AA         1       2015/09/19       Y       40       AA         1       2015/09/19       Y       40       AA         1       2015/09/19       Y       40       AA         1       2015/11/21       Y       40       AA         2       Minor Dental Work Needed       2015/12/21       40       AA         2       Minor Dental Work Needed       2014/12/03       40       42A<                                                                                                    | · · · · · ·                                                                                                    |               | 1        |                          | 2015/07/01            | Y          |                       |                  |        | 19A        |              | AA             | =       |             |  |
| 2       Minor Dental Work Needed       2015/09/10       Y       42A       AR         2       Minor Dental Work Needed       2015/09/24       Y       42A       AR         1       2015/09/16       Y       12A       AR         ==>       4       Next Exam Overdue       2013/07/26       Y       12A       AR         1       2015/04/30       Y       12A       AR         ==>       4       Next Exam Overdue       2014/06/07       Y       12B       AR         ==>       4       Next Exam Overdue       2014/06/07       Y       12B       AR         ==>       4       Next Exam Overdue       2015/07/28       Y       12B       AR         ==>       4       Next Exam Overdue       2014/06/07       Y       12B       AR         ==>       4       Next Exam Overdue       2015/07/28       Y       12B       AR         1       2015/07/29       Y       2015/07/28       AR       2005       AA         1       2015/07/29       Y       40A       42A53       AA         2       Minor Dental Work Needed       2015/07/03       Y       40A       42A53       AA <td>· · · · ·</td> <td></td> <td>1</td> <td></td> <td>2015/09/04</td> <td>Y</td> <td></td> <td></td> <td>_</td> <td>15T48</td> <td></td> <td><b>AA</b></td> <td></td> <td></td>                                                                                                    | · · · · ·                                                                                                    |               | 1        |                          | 2015/09/04            | Y          |                       |                  | _      | 15T48      |              | <b>AA</b>      |         |             |  |
| 1     2015/06/24     Y     42A     AR       1     2015/06/18     Y     12A     AR       1     2015/06/18     Y     12A     AR       1     2015/06/18     Y     12A     AR       1     2015/06/18     Y     12B     AR       1     2015/06/18     Y     12B     AR       1     2015/06/17     Y     12B     AR       1     2015/06/07     Y     12B     AR       1     2015/11/21     Y     15A     AR       1     2015/11/21     Y     15A     AR       1     2015/11/21     Y     15A     AR       2     Minor Dental Work Needed     2015/08/08     Y     00B     AA       2     Minor Dental Work Needed     2014/12/03     Y     19B     AA                                                                                                    |                                                                                                    |               |          | Minor Dental Work Needed |                       | Y          |                       | _                | _      | 42A        |              | AR             | - 11    |             |  |
| 1     2015/06/18     Y     1     01K     AR       ==>     4     Next Exam Overdue     2013/07/26     Y     12A     AA       ==>     4     Next Exam Overdue     2014/08/08     Y     12B     AA       ==>     4     Next Exam Overdue     2014/06/07     Y     12B     AA       ==>     4     Next Exam Overdue     2014/06/07     Y     008     AR       1     2015/11/21     Y     008     AA       1     2015/08/08     Y     008     AA       2     Minor Dental Work Needed     2015/08/08     Y     198     AA                                                                                                    |                                                                                                    |               |          | Minor Dental Work Needed | 2015/09/24            | Y          |                       |                  | =      | 42A        |              | S AR           |         |             |  |
| image: sevent bland bland bla |                                                                                                    |               | -        |                          | 2015/06/18            | ¥          |                       | _                | _      | UNK        |              | AR             |         |             |  |
|                                                                                                    |                                                                                                    | ==>           |          | Next Exam Overdue        | 2013/07/26            | - <u>-</u> |                       |                  | =      | 12A        |              |                | - 11    |             |  |
| Low         Max         Low         Low <thlow< th=""> <thlow< th=""> <thlow< th=""></thlow<></thlow<></thlow<>                                                                                                    |                                                                                                    |               | -        | Next Exam Overdue        | 2015/04/30            | ·          |                       | = =              | =      | 108        |              |                | -       |             |  |
| Image: Construction         Image: Construction                                                                                                    |                                                                                                    |               | -        | Next Exam Overdue        | 2014/06/07            | v          |                       |                  | -      | 104        |              |                | _       |             |  |
| 2         Minor Dental Work Needed         2015/08/08         Y         A           2         Minor Dental Work Needed         2014/12/03         Y         Y         A                                                                                                    |                                                                                                    |               | 1        | Next Exam over due       | 2015/11/21            | Y          |                       |                  | -      | 008        |              | μ. ΔΔ          |         |             |  |
| 2 Minor Dental Work Needed 2014/12/03 Y                                                                                                    |                                                                                                    |               | 2        | Minor Dental Work Needed | 2015/08/08            | Y          |                       |                  | -      | 42A58      |              | AA             |         |             |  |
|                                                                                                    |                                                                                                    |               |          | Minor Dental Work Needed | 2014/12/03            | Y          |                       |                  | -      | 198        |              | AA             |         |             |  |
| 1 2015/10/28 Y 006 AA                                                                                                    |                                                                                                    |               | 1        |                          | 2015/10/28            | Y          |                       | _                |        | 008        |              | AA             |         |             |  |

Figure B-12. Dental Readiness report, cont.

b. View units at all levels of command (shows only Soldiers in "non-available" status).

(1) Pass cursor over "Executive Reports", then "Medical Readiness", and click on "MRC UMR Command Drill Down" (see figure B-13).

|                       |                                                                                               |        | Home N     | Iedical Readiness Immuniz | ations MHA   | MRC Alerts<br>MRC UMR Comm<br>MR Summary Col<br>MRC By Location            | Referral Reports<br>and Drill Down<br>mmand Drill Down | Executive Reports He<br>Medical Readiness<br>MNR Management Report<br>Immunizations | lp/Logout |
|-----------------------|-----------------------------------------------------------------------------------------------|--------|------------|---------------------------|--------------|----------------------------------------------------------------------------|--------------------------------------------------------|-------------------------------------------------------------------------------------|-----------|
|                       | MEDPROS UPDATES                                                                               | Unit I | Dashboard  |                           |              | MRC State/Location<br>Medical Readines<br>(MRC) Status<br>Medical Readines | on Drill Down<br>s Classification<br>s Classification  | Hearing<br>Task Forces<br>Task Forces Admin                                         |           |
|                       | Latest Message - 2013/07/02<br>New Shot Protocol for                                          | 1      |            |                           | Unit Looku   | (MRC) Requireme<br>PHA Compliance                                          | inte                                                   |                                                                                     |           |
| - Constant            | Japanese Encephalitis Vaccine                                                                 | DL1:   | Green      | 100.00%                   |              | DNA Command D                                                              | rill Down                                              |                                                                                     |           |
| Marrie and            | As of this afternoon, the JEV                                                                 | DL2:   | Green      | 100.00%                   |              | HIV Command Dr                                                             | ill Down                                               |                                                                                     |           |
| 6.87                  | Vaccine (CDC Code 134) now                                                                    | DL3:   | Green      | 100.00%                   | Unit Report  | Vision Command                                                             | Drill Down                                             |                                                                                     |           |
|                       | requires a total of three                                                                     | DL4:   | Green      | 94.44%                    |              | Destal Communic                                                            | D-ill D-in-                                            |                                                                                     |           |
|                       | vaccinations given at 0, 28                                                                   | DLS:   | Green      | 100.00%                   | • MR         | Dental Command                                                             | Drill Down                                             |                                                                                     |           |
|                       | days, and 1 year. Technically                                                                 | DNA:   | Green      | 100.00%                   | • U/M        | Dental RDC Drill                                                           | Down                                                   |                                                                                     |           |
|                       | the new protocol is a two shot                                                                | DEN:   | Green      | 88 89%                    | • Cd         | Profile Report                                                             |                                                        |                                                                                     |           |
| and the second second | series with a one-time booster                                                                | HIV:   | Green      | 94.44%                    | • Cor        | nsolidated DLC Rep                                                         | ort                                                    | _                                                                                   |           |
|                       | given at one year for at risk                                                                 | IMM:   | Green      | 88,89%                    |              |                                                                            |                                                        |                                                                                     |           |
|                       | Immunization Specifications                                                                   | PHA:   | Green      | 80.56%                    |              |                                                                            |                                                        |                                                                                     |           |
|                       | MWDE are showing JEV/134) as<br>a three shot series (with notes<br>indicating that shot #3 is | Soldie | er Dashboa | rd                        |              |                                                                            |                                                        | -                                                                                   |           |
| And in case of        | actually a one-time booster).                                                                 |        |            |                           | Soldier Look | up:                                                                        |                                                        |                                                                                     |           |

Figure B-13. MRC UMR Command Drill Down selection

(2) Scroll down and click on "W3YTAA" and continue to drill down to your organization (see figure B-14).

|             |              |                                       |                   | • <u>97</u>              | Home W             | ofical Readin         | ess lawr | **     | UHA     | WRC Aler | ts Refi                                  | erral Rep | orts  | Executive P | Reports                      | Helplog                                                                  | sut                                                                         |                              | 25.       |         |               |                | 9-1-1-  |            |          |        |       |       |           |             |       |       |
|-------------|--------------|---------------------------------------|-------------------|--------------------------|--------------------|-----------------------|----------|--------|---------|----------|------------------------------------------|-----------|-------|-------------|------------------------------|--------------------------------------------------------------------------|-----------------------------------------------------------------------------|------------------------------|-----------|---------|---------------|----------------|---------|------------|----------|--------|-------|-------|-----------|-------------|-------|-------|
| MR          | C Cor        | mmand Drill Down Re                   | eport             |                          |                    |                       |          |        |         |          |                                          |           |       |             |                              |                                                                          |                                                                             |                              |           |         |               |                |         |            |          |        |       |       |           |             |       |       |
|             |              |                                       |                   |                          |                    |                       |          |        |         |          | an an an an an an an an an an an an an a |           |       | V MO        | DIFY FI                      | LTERS                                                                    | REPOR                                                                       | T LEGE                       | ND 👻      |         |               |                |         |            |          |        |       |       |           |             |       |       |
| Info Pap    | er on How    | to Request Modifications to the Comma | and Drilldown     |                          |                    |                       |          |        |         |          |                                          |           | ;     | leport Date | мяс<br>тт<br>12013/07<br>Ехо | IRC DHU D<br>by UIC: 1<br>Exempti<br>IS Person<br>719 2:36 F<br>ceptions | own Repor<br>USARMY<br>ons Inclus<br>nel Inclus<br>M, Data as<br>not inclus | t<br>ed<br>of Date: 1<br>led | 2013/07/1 | ,       |               |                |         |            |          |        |       |       |           |             |       |       |
|             |              |                                       |                   |                          | -                  |                       |          |        |         |          |                                          |           |       |             |                              |                                                                          |                                                                             |                              | INR C     | omponen | ts of MRC Cal | ulations - % ] | Ion-Com | pliant She | own Belo | w      |       | 100   |           |             |       |       |
|             | UIC          | UIC Description                       | Total<br>Assigned | Total Female<br>Assigned | Cers<br>Exemptions | Cers Adj.<br>Strength | HRC Ge   | HRC N  | MRC1    | HRC1 S   | DNA D                                    | NA S      | HV    | HV S        | MR2                          | MR2                                                                      | MR2<br>IME                                                                  | MR2<br>INC S                 | DRC3      | DRC3 S  | Temp (31      | Temp (31 S     | Perm    | Perm S     | H0.72    | MAR2 S |       | M65 S | Temp > 30 | Temp > 30 % | P2G   | PRGIN |
| <b>1</b>    |              | HQ USURIAY CRIMINARS CHO              | 2,017             | 336                      | 21                 | 1,996                 | 1,604    | 80.965 | 1,454   | 71.845   |                                          | 0.15%     | 65    | 2.413       | -                            | 4.075                                                                    | 122                                                                         | 6.115                        | 34        | 1.20%   |               | 0.55%          | 50      | 1.50%      | 1        | 0.05%  |       | 1.755 | 71        | 1.705       | - 12  | 143   |
| <b>1</b>    |              | USA ELE US SO CHO                     | 1,249             | 55                       | ۰                  | 1,249                 | 875      | 69.905 | 735     | 50.35%   | 1.1                                      | 0.05%     | 125   | 10.015      | 135                          | 11.005                                                                   | 70                                                                          | 5.60%                        | 25        | 2.05%   | 1             | 0.045          |         | 0.55%      | 2        | 0.16%  | ٠     | 0.455 | 14        | 1.445       | 2     | 1.175 |
| <b>.</b>    |              | US ARHY TEST AND EVAL CHD             | 404               | -                        |                    | ***                   | 367      | 22.295 | 54      | 77.335   | ۰                                        | 0.00%     | 25    | 6.225       | -                            | 0.005                                                                    | 4                                                                           | 1.795                        | •         | 0.905   | 1             | 0.45%          | 4       | 1.795      | ۰        | 0.00%  |       | 1.795 |           | 4.925       | ۰     | 0.00% |
| <b></b>     | J            | A STAT HEDEDH                         | 22,979            | 10,749                   | 1,429              | 22,550                | 24,450   | 75.155 | 22,522  | 60.505   | -4                                       | 0.15%     | 1,547 | 4.145       | 1,081                        | 2.125                                                                    | 1,947                                                                       | 5.325                        | 754       | 1.155   | 249           | 1.075          | 1,295   | 5.825      | 54       | 0.17%  | 2,972 | 9.125 | 1,405     | 7.525       | -15   | 4.755 |
| <b>•</b>    | $\checkmark$ | HQ USA FORSCON                        | 264,595           | 32,828                   | 1,560              | 262,238               | 220,980  | 84.275 | 204,544 | 75.045   | 105                                      | 0.04%     | 4,505 | 1.725       | 4,597                        | 1.56                                                                     | 13,333                                                                      | 5.055                        | 3,392     | 1.225   | 4,653         | 1.795          | 3,738   | 1.405      | 218      | 0.05%  | 8,000 | 3.095 | 12,992    | 4.505       | 2,197 | 6.035 |
| <b>6</b>    | WEYTAA       | HQ USA TRADOC CHO                     | 79,435            | 10,704                   | 554                | 75,902                | 54,567   | 65.915 | 40,461  | 51.225   | 1,465                                    |           | 9,882 | 12.525      | 8,278                        | 10.425                                                                   | 16,555                                                                      | 20.715                       | 7,572     | 9.605   | 645           | 0.525          | 1,165   | 1.455      | 95       | 0.125  | 1,098 | 1.395 | 2,054     | 2.625       | 229   | 2.195 |
| <b>ii</b> h | W45V77       | U\$350C                               | 50,967            | 1,155                    | 525                | 30,441                | 25,660   | 54.295 | 25,465  | 77.055   | 17                                       | 0.06%     | 774   | 2.545       | 1,176                        | 3.505                                                                    | 1,657                                                                       | 5.445                        | 515       | 1.045   | 255           | 0.90%          | 143     | 0.475      | 25       | 0.05%  | 500   | 0.995 | 515       | 2.655       | - 65  | 5.675 |
| <b>ii</b> h | W490523      | NETCON HHC                            | 6,654             | 1,128                    | -                  | 6,555                 | 5,694    | 00.405 | 5,405   | 22.115   |                                          | 0.06%     | 107   | 1.625       | 27                           | 1.215                                                                    | 188                                                                         | 2.355                        | 75        | 1.945   | 141           | 2.94           | 80      | 1.215      |          | 0.055  | 27    | 1.325 | 270       | 4.105       | 51    | 4.395 |
| <b>ii</b>   | W4753.3      | SPLCE & HSL DEF CHD                   | 1,020             | 127                      | 14                 | 1,127                 | 923      | 54.96N | 903     | 70.095   | 1                                        | 0.175     | 25    | 1.415       | 39                           | 2.225                                                                    | 54                                                                          | 7.245                        | 21        | 1.025   | 4             | 0.69%          | 17      | 1.475      |          | 0.175  |       | 1.4%  |           | 1.905       | 4     | 4.425 |
| <b>ii</b>   | W6503.5      | USA INSTULATION HOT CHO               | 4,870             | 643                      | 19                 | 4,00                  | 3,565    | 72.90% | 3,032   | 66.625   |                                          | 0.09%     | 270   | 5.935       | 233                          | 5.555                                                                    |                                                                             | 7,105                        | 72        | 1.85%   | 41            | 1.545          | 187     | 1.475      | 12       | 0.56%  | 180   | 2.965 | - 19      | 2.915       | 28    | 4.055 |
| ih.         | WATGAA       | 0003 HQ HHC 3R0 &RMT                  | 2,94              | 404                      |                    | 2,557                 | 1,949    | 33,405 | 1,852   | 78.375   | •                                        | 0.00%     | 60    | 2.875       | 21                           | 0.90%                                                                    | 79                                                                          | 1.185                        |           | 1.55%   | 27            | 1.165          | 41      | 1.755      | -        | 0.095  | 48    | 1.345 | - 26      | 4.115       |       | 1.945 |
| <b>ii</b> h | WATURE       | 0007 HQ & HQ USAREUR 75               | 23,278            | 2,560                    | 255                | 25,025                | 20,570   | 33,435 | 19,405  | 54.555   |                                          | 0.03%     | 307   | 1.335       | 275                          | 1.195                                                                    | 626                                                                         | 2.725                        | 175       | 0.75%   | 476           | 2.075          | 98      | 0.455      |          | 0.095  | 182   | 0.795 | 555       | 2.905       | 125   | 5.025 |
| <b>1</b>    | WUNDER       | DODD HQ HQ USARAFISETAF               | 271               | 57                       |                    | 265                   | 313      | 23.735 | 295     | a1.105   |                                          | 0.00%     | 16    | 4.005       |                              | 2.405                                                                    | -                                                                           | 0.555                        |           | 0.55%   |               | 0.025          |         | 1.275      |          | 0.005  |       | 0.275 | 12        | 5.295       |       | 5.255 |
| <b>.</b>    | WJINNAA      | DODD HO, HHC USA N HAIN CP            | 405               | 70                       | •                  | -15                   | 360      | 72.545 | 348     | 07.965   | ۰                                        | 0.00%     | 21    | 4.275       | 10                           | 2.025                                                                    | ,                                                                           | 1.415                        |           | 1.615   |               | 1.615          | 25      | 1.145      |          | 1.015  |       | 1415  | 39        | 1.055       |       | 1.715 |
| 1           | WJHOLA       | 0000 HQ HHC OCF HQ USA SO             | 1,142             | 176                      | 23                 | 1,118                 | 100      | 0.275  | 204     | 80.84N   |                                          | 0.09%     | 21    | 1.855       | 10                           | 0.875                                                                    | 67                                                                          | 5.775                        | 16        | 1.455   | -             | 0.185          |         | 1.405      | -        | 0.185  | - 18  | 1.45  | 20        | 2.675       | •     | 1.945 |
| •           |              |                                       |                   |                          |                    |                       |          |        |         |          | ,                                        | 11        |       |             |                              |                                                                          |                                                                             |                              |           |         |               |                |         |            |          |        |       |       |           |             |       | •     |

Note: Initial entry training student units are filed separately under "WIETAA IET UNITS".

Figure B-14. MRC Command Drill Down Report

(3) You will see an alphabetical roster of your unit, showing only Soldiers in "non-available" status (see figure B-15). Click on the "last 4" of a Soldier's SSN to display details of his or her IMR (see figure B-6 above).

|                                       | PROS            |       | 4            |           |          | Home    |                  | Medica          | Readine   | ss Imm                    | unizatio          | ins<br>A           | MHA MRC                            | Alerts                                                           | Referral Reports Execu                                                                                                    | utive Repo            | orts H                                                                                       | elp/Log                                             | out            |             |                 |             |            | a section of |
|---------------------------------------|-----------------|-------|--------------|-----------|----------|---------|------------------|-----------------|-----------|---------------------------|-------------------|--------------------|------------------------------------|------------------------------------------------------------------|----------------------------------------------------------------------------------------------------|-----------------------|----------------------------------------------------------------------------------------------|-----------------------------------------------------|----------------|-------------|-----------------|-------------|------------|--------------|
| Unit Medical Rea                      | diness          | _     | _            |           |          |         | _                | _               |           |                           |                   | _                  |                                    |                                                                  |                                                                                                    |                       |                                                                                              |                                                     | _              |             |                 |             |            |              |
| Report Selection                      | Criteria        |       |              |           |          |         |                  |                 |           |                           | ¥ M               | IODIF              | Y FILTERS                          | ♦ REPO<br>Re                                                     | eport Filter Cri                                                                                                    | iteria                |                                                                                              |                                                     |                |             | ilon ilon ilo   |             |            |              |
| Report Criteria Type:<br>UIC:         | UIC<br>  ₩4₽ВАА |       |              |           |          |         |                  |                 | Compoi    | Readines                  | s Repor           | t for U            | JIC: Y                             | Co<br>Ma<br>PR<br>De<br>Sy<br>Fo<br>Da<br>Inc<br>Re<br>Readiness | mponent:<br>edical Readiness Profi<br>IOFIS:<br>ficiencies:<br>easure Date:<br>stem Immunization P.<br>romat by:<br>ta Output by:<br>cl/Excl WTU:<br>clude /ARC Exemption<br>cords Per Page: | rile:                 | Compo A<br>Readine:<br>Assigned<br>Deficien<br>2013/07<br>ROUTINE<br>Name<br>Data<br>Include | II (AC, N<br>is<br>Persor<br>cles<br>/23<br>: ADULT | IG, USAR)      |             | •               |             |            |              |
|                                       |                 |       |              |           |          | ۸<br>Tw | Aeasui<br>TU Per | re Dat<br>sonne | e: 2013/0 | )2/21, Syst<br>, MRC Exem | em Imm<br>iptions | iunizat<br>Include | tion Profile: RO<br>ed, Report Dat | UTINE ADU<br>e: 2013/02                                          | ILT, Format: Name, Data (<br>2/21 1:09 PM, Data as of I                                                                                                    | Output b<br>Date: 201 | y: data<br>13/02/21                                                                          |                                                     |                |             |                 |             |            |              |
| Cbt                                   |                 |       |              |           |          |         |                  |                 |           |                           |                   | MR2                | MR2                                | MR2                                                              | MR2                                                                                                    | MR3A                  | MR3                                                                                          | MR<br>31 PE                                         | 36 MR38        | MR38<br>MEB | MR3B<br>TEMP>30 | MR38<br>PRG | MR4        | MR4          |
| CDR Exempt Dfmt Name                  |                 | SSN R | Cank<br>GT/P | Age<br>37 | Sex<br>M | MOS     | CMP<br>AA        | A GR            | UIC<br>W4 | Location                  | MRC<br>38         | DNA                | HIV                                | IMM                                                              | IME                                                                                                    | DRC3                  | (DL6                                                                                         | ) (DI                                               | .1) (DL2)<br>′ | (DL3)       | (DL4)           | (DL5)       | DRC4       | PHA          |
|                                       |                 | s s   | so           | 31        | м        |         | AA               | N               | w         |                           | 4                 |                    |                                    |                                                                  |                                                                                                    |                       |                                                                                              |                                                     |                |             |                 |             | 2013/02/10 |              |
|                                       |                 | c     | PT           | 30        | M        |         | AA<br>           | N               | W4        |                           | 2                 |                    | 2013/02/11                         |                                                                  | MCED /                                                                                                    |                       |                                                                                              |                                                     |                |             |                 |             |            |              |
|                                       |                 | s     | GM           | 43        | M        | -       | AA               | N               | w         |                           | 38                |                    |                                    |                                                                  | makes 1                                                                                                    |                       |                                                                                              |                                                     |                |             | 2013/04/10      |             |            |              |
| _                                     |                 | - 0   | тс.          | 49        | F        |         | AR               | Y               | w         |                           | 38                |                    |                                    | Tdap                                                             |                                                                                                    |                       |                                                                                              | N                                                   | r              |             |                 |             |            |              |
|                                       |                 | c     | OL           | 44        | M        | _       | <b>AA</b>        | N               | W         |                           | 4                 |                    |                                    | -                                                                |                                                                                                    |                       |                                                                                              |                                                     |                |             |                 |             |            | 2011/09/29   |
|                                       |                 | s s   | arry<br>ac   | 31        | M        |         | AA<br>AA         | N               | w         |                           | 2                 |                    | 2012/01/21                         | Toap                                                             |                                                                                                    |                       |                                                                                              |                                                     |                |             |                 |             |            |              |
| Noncome                               |                 |       | .тс          | 52        | м        |         | AA               | N               | w         |                           | 2                 |                    | 2012/12/22                         | нерв                                                             |                                                                                                    |                       |                                                                                              |                                                     |                |             |                 |             |            |              |
| · · · · · · · · · · · · · · · · · · · |                 | -     | тс           | 49        | м        | -       | AA               | N               | W         |                           | 38                |                    |                                    | Flu,Tdap                                                         | 2PG,1M,HAB,MWT,MCEP4                                                                                                    |                       |                                                                                              |                                                     |                |             | 2013/04/07      |             | 2004/09/04 | 2002/05/16   |
| -                                     | _               | 1 S   | FC<br>50     | 37        | M        |         | AA<br>AA         | N               | W4        |                           | 4                 |                    |                                    | Tdap                                                             |                                                                                                    |                       |                                                                                              |                                                     |                |             |                 |             |            | 2012/12/23   |

Figure B-15. Unit Medical Readiness Report

| Table B-1                   |                   |
|-----------------------------|-------------------|
| Individual Medical Readines | s Classifications |
|                             |                   |

| Medical Readiness (MR)                                                                                               | Deficiencies                                                                                                    | Availability <sup>2</sup> |
|----------------------------------------------------------------------------------------------------|----------------------------------------------------------------------------------------------------|---------------------------|
| Classification <sup>1</sup>                                                                                          |                                                                                                    |                           |
| MR1 – Meets all medical<br>requirements                                                                              | None; includes Dental Readiness Class (DRC) 1 (current dental examination, does not require dental treatment or reevaluation) and DRC2 (current dental examination, requires non-urgent dental treatment or reevaluation for oral conditions that are unlikely to result in dental emergencies within 12 months) <sup>3</sup> | Available                 |
| MR2 – Medically ready within 72<br>hours (any deficiencies<br>correctable during final Soldier<br>Readiness Program) | No DNA specimen on record<br>No HIV test on record<br>Immunizations <sup>4</sup> (including tuberculin screening and/or<br>testing) not up to date<br>Individual medical equipment (IME) (2 pairs eyeglasses                                                                                                    | Available                 |
|                                                                                                    | (2PG), 1 mask insert (1MI), hearing aid with extra battery<br>(HAB), medical warning tag, 1 military combat eye<br>protection insert (MCEP-I)) either not on hand or not<br>marked "NA"                                                                                                    |                           |
| MR3A – Medically ready within<br>30 days                                                                             | DRC3 (condition that requires urgent or emergent dental treatment) <sup>3</sup>                                                                                                    | Not available             |
|                                                                                                    | Deployment-limiting (DL) code <sup>5</sup> DL6 – Temporary profile<br>with numerical designator "3" or "4" (T3 or T4) <sup>6</sup> of less<br>than 31 days                                                                                                    |                           |
| MR3B – Medical requirements<br>will take more than 30 days to<br>correct                                             | <ul> <li>DL1 – Non-deployable (ND) profile code. Soldier has a profile code F, V, or X<sup>7</sup> (see Soldier's DA Form 3349, Physical Profile, item 2).</li> <li>DL2 – MOS Administrative Retention Review (MAR2) initiated.<sup>8</sup> Soldier is in the MAR2 process, but decision has not been reached.</li> </ul>     | Not available             |
|                                                                                                    | DL3 – Medical evaluation board (MEB) initiated. <sup>9</sup> Soldier<br>is in the medical evaluation board process, but MEB is not<br>completed.                                                                                                    |                           |
|                                                                                                    | DL4 – Temporary profile with numerical designator "3" or<br>"4" (T3 or T4) <sup>6</sup> of greater than 30 days                                                                                                    |                           |
|                                                                                                    | DL5 – Pregnancy. Soldier has current pregnancy profile in<br>e-Profile and a "Y" ("yes") entry for pregnancy field in<br>MEDPROS                                                                                                    |                           |
|                                                                                                    | DL7 – Soldier in ND – Physical Evaluation Board (PEB)<br>process, not yet completed – number shown indicates<br>number of days in ND-PEB process (since initial DA 3349<br>issued)                                                                                                    |                           |

# Table B-1 Individual Medical Readiness Classifications, continued

| Medical Readiness (MR)                 | Deficiencies                                                                                                    | Availability <sup>2</sup> |
|----------------------------------------|----------------------------------------------------------------------------------------------------|---------------------------|
| Classification1                        |                                                                                                    |                           |
| MR4 – The current status is not        | Periodic health assessment (PHA) not current                                                                            | Available but             |
| known                                  |                                                                                                    | not                       |
|                                        | Dental exam not current (DRC4) <sup>3</sup>                                                                             | deployable*               |
| The Soldier is assigned the MR code    | that will take the longest to correct, with the order (longest                                                          | to shortest time          |
| to fix) as follows: MR3B, MR3A, MR     | R4, MR2, MR1. Soldiers who have medical issues that will req                                                            | uire longer than          |
| 72 hours to resolve (MR3A and MR3      | 3B) will be reported as not available. <sup>10</sup>                                                                    |                           |
| Notes:                                 |                                                                                                    |                           |
| 1 DA Pam 220-1, table 5–1; AR 40-5     | 501, para 11–5; and the Medical Readiness Leader Guide spec                                                             | ify medical               |
| readiness (MR) categories for use by   | y commanders to determine Soldier availability.                                                                         |                           |
| 2 The term "available" indicates un    | it resources, to include personnel, that are available within 7                                                         | 2 hours to meet           |
| operational requirements (see DA P     | am 220-1, para 5–4c(1)(a)). Soldiers in medical readiness (M                                                            | R) classifications        |
| MR1 and MR2, and MR4 are conside       | ered available. The term "not-available" indicates Soldiers w                                                           | ho are not                |
| available for medical and/or admini    | strative reasons within 72 hours (see DA Pam 220-1, para 5-4                                                            | c(4)). Soldiers in        |
| MR classifications MR3A and 3B are     | considered not available.                                                                                               |                           |
| 3 See AR 40-35, para 6b.               |                                                                                                    |                           |
| 4 During the influenza vaccination s   | season, commanders should track their unit compliance using                                                             | ; MEDPROS.                |
| 5 The DL codes are breakouts of the    | e non-available codes (MR3A and MR3B) that provide comma                                                                | anders with               |
| visibility of medical factors contribu | ting to their non-availability. For descriptions, see either "M                                                         | EDPROS USR                |
| Report" (Figure B-5) or "Unit Medic    | al Readiness" report (Figure B-9) and click on "Report Legend                                                           | ".                        |
| 6 See AR 40-501, table 7–1.            |                                                                                                    |                           |
| 7 See AR 40-501, table 7–2.            |                                                                                                    |                           |
| 8 See Army Directive 2012-18, 23 A     | ug 12, at <a href="http://www.apd.army.mil/pdffiles/ad2012_18.pdf">http://www.apd.army.mil/pdffiles/ad2012_18.pdf</a> . |                           |
| 9 See AR 635–40, para 4–10.            |                                                                                                    |                           |
| 10 Medical Readiness Leader Guide      | e, Office of the Surgeon General (OTSG), 1 Sep 12, pp. 15, 16.                                                          | Accessible at             |
| https://medpros.mods.army.mil/M        | EDPROSNew/, click on "Sep 12 Updated Medical Readiness Le                                                               | eaders Guide."            |
| * Soldiers who have not completed      | the formal examinations required by AR 40-501 will be repo                                                              | rted as available         |
| for commander's unit status report     | (CUSR) purposes, however the commander cannot deploy th                                                                 | ese Soldiers              |
| before they have completed the rec     | quired medical and dental examinations. See DA Pam 220-1, p                                                             | oara 5–4c(2).             |
|                                        |                                                                                                    |                           |

c. Individual completion of the PHA. An annual PHA is required for all Army personnel, regardless of component. The objectives of the PHA include reviewing the physical profile; identifying any readiness or deployment-limiting conditions; and to update the IMR status of the Soldier. Full medical or physical examinations are required for procurement (fulfills the requirement for a PHA for one year from the date of the examination); deployment to certain geographical areas; flying duty; Special Forces/Ranger combat divers; specific schools; on separation from the Army, if requested or indicated; on retirement from active service; and for the cardiovascular screening program (at age 40 years and every five years thereafter). See AR 40-501, chapter 8, for requirements.

(1) Individual Soldiers complete the first part of the PHA (self-reported health status) by opening their AKO home page, clicking on "Self Service", and selecting "My Medical Readiness" or by clicking "My Medical Readiness Status" in the sidebar (see figure B-16).

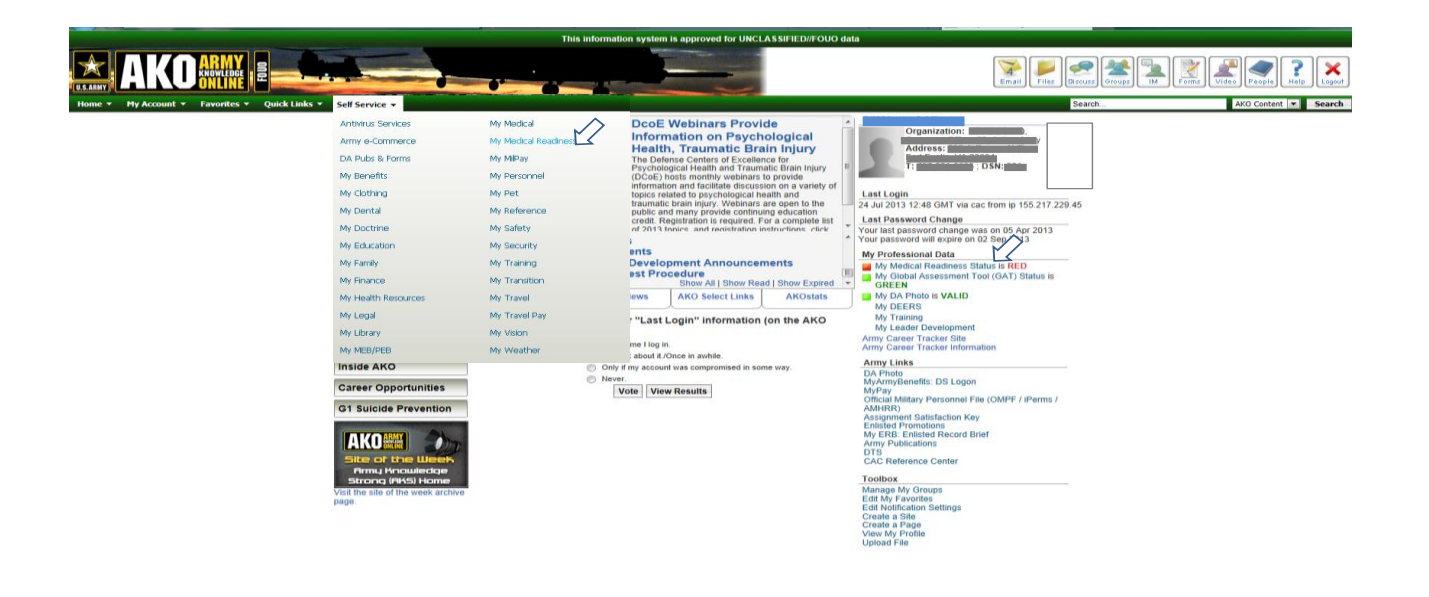

Figure B-16. AKO home page, "My Medical Readiness" selection

(2) On the next screen, expand "Periodic Health Assessment (PHA)" and click on Periodic Health Assessment link (see figure B-17).

| AELI Itone > Anonedge Networks > Roomedge Networks - Army > Modical Marlighter Lones (MedVAT) > My Modical > My Medical Itaalia                                                                                                    | na n Wy Medical Readiness                                                                                                    |
|----------------------------------------------------------------------------------------------------|----------------------------------------------------------------------------------------------------|
| Questions?                                                                                                    | My Redical Resilinese (c) (                                                                                                    |
| For cuestions about your readiness status or content in the health assessments, send a message to mode-helpdiasmn.com or call 1-                                                                                                    | (GREEN): Medical Readiness Status Pro                                                                                                    |
| 988-644-544; DSK: 761-6470; Fax: (700) 681-6983.<br>Voe neut an Internet Explore to actuar the Rik application, not are other levener work on Findon.                                                                                                    | GREEN: Post Doployment Health Reoscessment<br>According to the Model Protection System (MEDIPROS), your Post Deployment Health Reseasance (IPDRA) was campleted or<br>According to the Model Protection System (MEDIPROS), your Post Deployment Health Reseasance (IPDRA) was campleted or<br>According to the Model Protection System (MEDIPROS), your Post Deployment Health Reseasance (IPDRA) was campleted or<br>According to the Model Protection System (MEDIPROS), your Post Deployment Health Reseasance (IPDRA) was campleted or<br>According to the Model Protection System (MEDIPROS), your Post Deployment Health Reseasance (IPDRA) was campleted or<br>According to the Model Protection System (MEDIPROS), your Post Deployment Health Reseasance (IPDRA) was campleted or<br>According to the Model Protection System (MEDIPROS), your Post Deployment Health Reseasance (IPDRA) was campleted or<br>According to the Model Protection System (MEDIPROS), your Post Deployment Health Reseasance (IPDRA) was campleted or<br>According to the Model Protection System (MEDIPROS), your Post Deployment Health Reseasance (IPDRA) was campleted or<br>According to the Model Protection System (MEDIPROS), your Post Deployment Health Reseasance (IPDRA) was campleted or<br>According to the Model Post Deployment (IPDRA) was campleted or (IPDRA) was campleted or (IPDRA) |
| Addical Readiness Tools a) General Institution (Institution (Institution)) (Institution)                                                                                                    | View Detailed Information                                                                                                    |
| Periodic Health Assessment (PHA)                                                                                                    | GetECHY: Decred Roodhases<br>Weak and Decred Roodhase Class 1 and year need Annual Dental Exam is due 1/82/815.<br>View Detailed Information                                                                                                    |
| EXAMPLE 12 ADDRESS STATE ASSESSMENT Solders can now complete their portion of the Fernder leadth Assessment (PHA)<br>tables about their appartment with the indical provider. Complete your portion of the PA(), their activation an appartment with the indical provider in appartment with the indical provider indication of any other bounder appartment to your Dura<br>commander. You made use belower Complete your approximation of the provider appartment to your Dura<br>Commander. You made use belower Complete your approximation of any other bounder and other to your Dura<br>Commander. You made use belower Completer to assess the PA() approximation your they application of any other bounder and other of command. They have application of the your approximation of the contrast the they application of the provider applications and the contrast the they application of the provider approximation of the contrast the they application of the provider applications and the contrast the they application of the provider applications and they application of the provider applications of the contrast the they application of the provider applications and the contrast the they application of the provider applications and the contrast the they application of the provider applications and the contrast the they application of the provider applications and they application of the provider applications and they application of the provider applications and they application of the provider applications applications and they application of the provider applications applications are applications and they application of the provider applications applications and they applications applications and the provider applications applications application | GREEN: HV<br>Vour nost HV Test is due 7/28/2815<br>Vour Detaile Internation<br>GREEN: Ivenuetable Internation<br>GREEN: Ivenuetable Internation<br>GREEN: Vour Detaile<br>According to the Medical Photole<br>International System (WEDPROS), you are current on all of your Routino Addit Internationalise. You can<br>download your Electronic Internation Recent (JDD Form 2006); allow cicking on the Vew Detailed Internation Relacated in the                                                                                                    |
| ddowal infernation about completing the PMA, dick heres Deployment Health Assessments                                                                                                    | Instructuration. Adv. 11 Me Advances on the QD Form 2746EL is incorrect, plassic consult velly-your modular Instrument Bulley (Adver<br>Amyr) or and administrative (Mic Guard, Amyr Benners) Is bave your abuse updated Your way is awaled to participate of paper<br>immentation recent in support requested changes; (Plasso sets that the Totanys Diplothesia & aCellular Penussis vaccine<br>replaced the Totanus Diplothesia Aduk Vaccination effective 5 Feb 2013)<br>View Drasted Information                                                                                                    |
| Post Deployment Health Reassessment (PDHRA)                                                                                                    | Amber:Periodic Health Assessment  Trans and Physical Even is due by 110/2014 Your curver P18.HE'S code, which impacts your medical readiness is: 111111  Trans and Physical Even is due by 110/2014 Your curver P18.HE'S code, which impacts your medical readiness is: 111111                                                                                                    |
| Dental Readiness                                                                                                    | View Datalied Information                                                                                                    |
| Му МЕВ/Му РЕВ                                                                                                    | RED: Walon Readiness<br>You are Vision Readiness Class 4. RED. Your Vision Readiness Sorearing is greater than 15 membra age in MEDPROS. The Vision<br>Readiness Screening can be conducted by your unit at any fine. The screening operator para ability to see and validates the                                                                                                    |
| My Vision                                                                                                    | possision or your gauses and gas made meet, it you require meet, it was creating a samesored by your declose they also be<br>included at SRPs and at your Periodic Health Assessment. Contact your will reachess officer or NCO for further goldance.<br>View Detailed information                                                                                                    |
| Army MOVE!                                                                                                    | GREEN: Heating Readiness                                                                                                    |
| totsin to the My Medical page                                                                                                    | View Datalled Information                                                                                                    |
| alleren My. Herdical Roadinesa Ior. Reservinta                                                                                                    | GREEN: DLC<br>According to the Mudical Protection System (MEDPROS), you are being reported as having to Dapleyment Liniting Conditions. If<br>Into information is increased, please context you primary care manager (Autive Army) et State et RPC Surgeon's OfFice (Natl<br>Caurd News (Nature) to have your alease updated<br>View Ordenia (Hormation)                                                                                                    |
|                                                                                                    | GREEN: Unit Influence<br>Four with percent complexes status for the 2013-2014 Influenza Season is 100%. The Army standard for this flu season is 90% by<br>Were Network 2013 "Year with a Green.<br>We Determine 2013 "Year with a Green.                                                                                                    |

Figure B-17. Periodic Health Assessment (PHA) selection

(3) On the next screen, click on "click here" (see figure B-18).

|                                                                                                    | Farme of                                                                                                    |
|----------------------------------------------------------------------------------------------------|----------------------------------------------------------------------------------------------------|
| edical Health Assessments                                                                             | 21 A                                                                                                    |
| PHA Form Version 200901                                                                               | New Form View Party Party Part                                                                                                    |
| Abbreviated PHA Forms (carealist in conjunction with 20 Yours 2795, 2796, 2900)<br>The trees pressore | The induction to the table of a local section of the<br>immediately (1) pais an original terminal<br>mediation of behavioral invalid-concerns that may<br>require organization terminal antimitation of allow<br>the section of the section of the section of the<br>terminal terminal terminal antimitation of allow<br>the section of the section of the section of the<br>terminal terminal terminal terminal terminal terminal<br>terminal terminal terminal terminal terminal<br>terminal terminal terminal terminal<br>terminal terminal terminal terminal terminal<br>terminal terminal terminal terminal terminal<br>terminal terminal terminal terminal terminal<br>terminal terminal terminal terminal terminal<br>terminal terminal terminal terminal terminal<br>terminal terminal terminal terminal<br>terminal terminal terminal terminal<br>terminal terminal terminal terminal<br>terminal terminal terminal terminal terminal<br>terminal terminal terminal<br>terminal terminal terminal terminal<br>terminal terminal terminal<br>terminal terminal terminal<br>terminal terminal terminal<br>terminal terminal terminal<br>terminal terminal terminal<br>terminal terminal terminal<br>terminal terminal terminal<br>terminal terminal terminal<br>terminal terminal terminal<br>terminal terminal terminal<br>terminal terminal terminal<br>terminal terminal<br>terminal terminal<br>terminal terminal<br>terminal terminal<br>terminal terminal<br>terminal terminal<br>terminal<br>terminal terminal<br>terminal<br>terminal terminal<br>terminal<br>termi |
| PHA Form Version 200810                                                                               |                                                                                                    |

Figure B-18. New PHA form selection

(4) On the next screen, begin completing the first part of the PHA (see figure B-19), and complete information on each successive tab.

| ME                                                                                                    | PPROS                                                                                                    |                                                                                                    | -                                                                        | Forea Help                                                                                                    |
|----------------------------------------------------------------------------------------------------|----------------------------------------------------------------------------------------------------|----------------------------------------------------------------------------------------------------|--------------------------------------------------------------------------|----------------------------------------------------------------------------------------------------|
| Allergies                                                                                                    | Overall Health Carrier                                                                                                    | t Health Preventive Health                                                                                                    | Behavioral Health Face                                                   | dy Matory                                                                                                    |
| Instructions:<br>Nambers - This form of<br>Tou care series an incom<br>Providens - A faire shee<br>ander to sign and comp<br>SSR:<br>Age: | It take approximately 10 min<br>plate from and come back at a<br>kid only be reviewed when it is<br>bete the form. Only Credentia<br>CODE | tes to complete all required fie<br>later time to complete it.<br>as been completed by a membe<br>of Providers can sign a form.<br>Address: | No. All required fields must be<br>r and is in status "Wember Ports<br>1 | completed before a provider can review your form.<br>In Complete". You must complete all required fields in<br>Phone number:<br>(2567 Comm (1)) |
| First Name:<br>Last Hanse:<br>Gander<br>UIC:<br>UIC Name:<br>Is this year Unit?                                                           | -                                                                                                    | Citys<br>States<br>24m<br>APO Address (*                                                                                                    |                                                                          | 555 / Conve.(3):<br>440 Enail:                                                                                                    |
| Component:<br>Pay Grade:<br>If the Pay Grade Reta                                                                                         | Active Army<br>adore is blank, piecce uplete<br>et (skingen)                                                                              | -H                                                                                                    | D STATES                                                                 | -                                                                                                    |

Figure B-19. Initiating first part of the PHA

(3) The Soldier then arranges with the supporting MTF for completion of the last 2 parts of the PHA, namely, review of the Soldier's height and weight, current medical conditions and deployment related health problems, to include screening for traumatic brain injury exposure, allergies, medications, required immunizations, update of medical readiness laboratory tests, and audiology and optometry examination results; and review of the Soldier's statement of health,

completed tests and reports, physical profile, and readiness screening information, and a symptom-focused exam.

#### **B-4.** Obtaining PDHRA reports

The PDHRA is the third in a series of three health assessments associated with deployments of 30 days or more (following the pre- and post-deployment health assessments), accomplished 90 to 180 days after redeployment. (See para 3-1b regarding the requirement for PDHRA.) The PDHRA is tracked separately from medical readiness data in MEDPROS. There are two options for viewing PDHRA completion status (either option shows only Soldiers who are on record as having deployed): (1) view Soldiers in a specific UIC; and (2) view units at all levels of command. Both options yield the same "Post Deployment Health Reassessment Report".

a. View Soldiers in a specific UIC.

(1) Pass cursor over "MHA" [Medical Health Assessments], then "Post Deployment Reassessment," and click on "PDHRA Report" (see figure B-20).

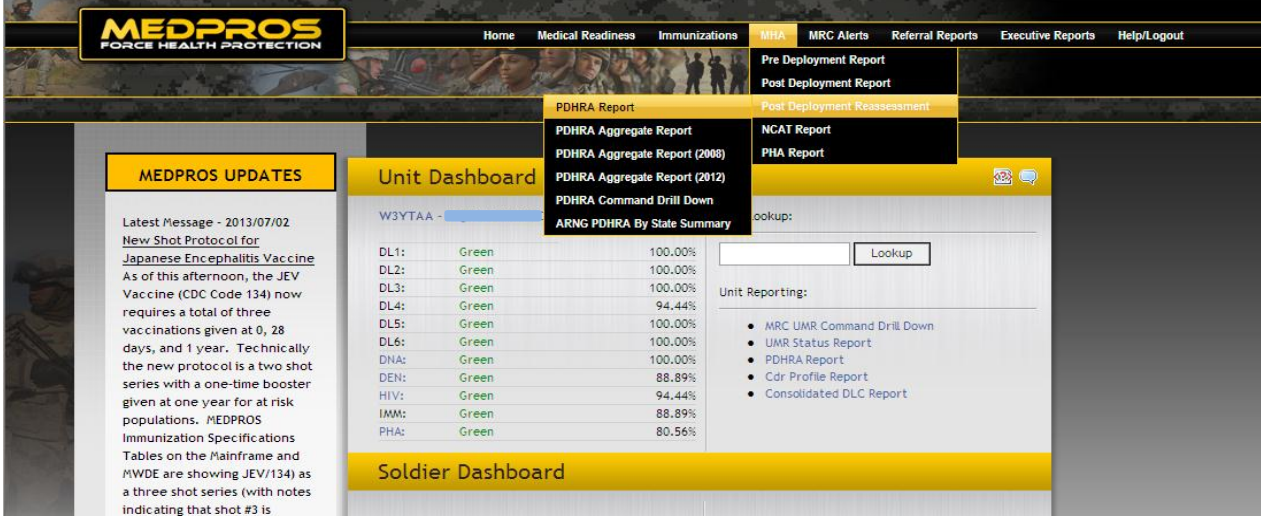

Figure B-20. PDHRA Report selection

(2) At "UIC" type your UIC, then click on "Run Report" (see figure B-21).

|                                  | Home N                                 | Aedical Readiness Immunization | MHA MRC Alerts    | Referral Reports      | Executive Reports | Help/Logout         |        |
|----------------------------------|----------------------------------------|--------------------------------|-------------------|-----------------------|-------------------|---------------------|--------|
|                                  |                                        |                                |                   | te standed            |                   |                     |        |
|                                  |                                        |                                |                   |                       |                   |                     |        |
| Post Doployment Health I         | Poncorcement Ponort                    |                                |                   |                       |                   |                     |        |
| Post Deployment heatth           | veassessment Report                    |                                | DIFY FILTERS 🔸 RE | PORT LEGEND 🔫         |                   |                     |        |
| <b>Report Selection Criteria</b> |                                        |                                |                   | Report Filter         | r Criteria        |                     |        |
| Report Criteria Type: UIC        | ~~                                     |                                |                   | Component:            | Comp              | xo All (AC, NG, US/ | AR) 🔻  |
| UIC: W                           | The wild card character is the % sign. |                                |                   | Combat Zone:          | Deplo             | yed to a Combat     | Zone 👻 |
|                                  |                                        |                                |                   | Timeframe:            | AL                |                     | -      |
|                                  |                                        |                                |                   | Status:               | AL                |                     | -      |
|                                  |                                        |                                |                   | Frequent Deploye      | ers: All          | •                   |        |
|                                  |                                        |                                |                   | Completed Days R      | lange: Al         |                     | •      |
|                                  |                                        |                                |                   | Start Date:           |                   |                     |        |
|                                  |                                        |                                |                   | End Date:             |                   |                     |        |
|                                  |                                        |                                |                   | Format:               | Name              | •                   |        |
|                                  |                                        |                                |                   | Records Per Page:     | 1000              |                     |        |
|                                  |                                        |                                |                   | Completion & Complian | ce Definitions    | $\checkmark$        |        |
|                                  |                                        |                                |                   |                       | Ru                | Report              |        |

Figure B-21. PDHRA Report selection, continued

(3) You will see an alphabetical roster of your unit, showing only Soldiers who are on record as having deployed (see figure B-22). Interpret the annotations in the "Status" column as follows:

Green – Soldier is in pre-"window" period (less than 90 days; window is approaching)

Amber – Soldier is within 90-180 day window; PDHRA completion is required

Red - Soldier is past 180-day window; PDHRA completion is required

Completed (red font) – Soldier completed PDHRA after 180-day window; no action required

Completed (green font) – Soldier completed PDHRA within 180-day window; no action required

| MED                   | ROS        | Home                                    | Medical Readiness | mme                                                            | izations MH                                                                                                    | A MR                                                               | C Alerts Refe                                                                                                    | rral Reports                            | Ececuti                                                            | ve Reports                                | HelpLog                                   | nd -                                                                                                    |                                                                                                    |                                                                                                    |                               |
|-----------------------|------------|-----------------------------------------|-------------------|----------------------------------------------------------------|----------------------------------------------------------------------------------------------------|--------------------------------------------------------------------|----------------------------------------------------------------------------------------------------|-----------------------------------------|--------------------------------------------------------------------|-------------------------------------------|-------------------------------------------|----------------------------------------------------------------------------------------------------|----------------------------------------------------------------------------------------------------|----------------------------------------------------------------------------------------------------|-------------------------------|
| POACE REACT           | PAOTECTION | SELOP / 201                             | 1363              | 1                                                              | P.L.                                                                                                    |                                                                    | Carl Harris                                                                                                    |                                         |                                                                    |                                           |                                           |                                                                                                    |                                                                                                    |                                                                                                    |                               |
|                       | Sin 12     | SDAR A                                  |                   | A                                                              | Matter                                                                                                    |                                                                    | No. 201                                                                                                    | 14 C 1                                  | _                                                                  |                                           |                                           |                                                                                                    |                                                                                                    |                                                                                                    |                               |
|                       |            |                                         |                   | _                                                              |                                                                                                    |                                                                    |                                                                                                    | - 10 - 10 - 10 - 10 - 10 - 10 - 10 - 10 | -                                                                  | and the second data                       |                                           |                                                                                                    | a a su a su a su a su a su a su a su a                                                                        |                                                                                                    |                               |
| ost Deployment        | Health Rea | assessment Report                       |                   |                                                                |                                                                                                    |                                                                    |                                                                                                    |                                         |                                                                    |                                           |                                           |                                                                                                    |                                                                                                    | 0                                                                                                    |                               |
| obe b epitojimente    |            | issessificate troport                   |                   |                                                                | MODIEY FI                                                                                                    | LTERS                                                              | - REPORT L                                                                                                    | EGEND                                   |                                                                    |                                           |                                           |                                                                                                    |                                                                                                    |                                                                                                    |                               |
|                       |            |                                         |                   |                                                                |                                                                                                    |                                                                    | D                                                                                                    |                                         | C                                                                  |                                           |                                           |                                                                                                    |                                                                                                    |                                                                                                    |                               |
| leport Selection (    | .riteria   |                                         |                   |                                                                |                                                                                                    |                                                                    | Repor                                                                                                    | t Filter                                | r Crite                                                            | ria                                       |                                           |                                                                                                    |                                                                                                    |                                                                                                    |                               |
| Report Criteria Type: | uic        | <b>.</b>                                |                   |                                                                |                                                                                                    |                                                                    | Compo                                                                                                    | nent:                                   |                                                                    | Compo                                     | All (AC, NG                               | , USAR)                                                                                                    | -                                                                                                    |                                                                                                    |                               |
| IIC:                  | W.         | The sild card character is the 96 sign. |                   |                                                                |                                                                                                    |                                                                    | Comba                                                                                                    | t Zone:                                 |                                                                    | Deploy                                    | ed to a Com                               | bat Zone                                                                                                    | +                                                                                                    |                                                                                                    |                               |
|                       |            |                                         |                   |                                                                |                                                                                                    |                                                                    | Timete                                                                                                    | -                                       |                                                                    | Ten.                                      |                                           | 8 <u>-</u> 1                                                                                                    |                                                                                                    |                                                                                                    |                               |
|                       |            |                                         |                   | _                                                              |                                                                                                    | _                                                                  | Records                                                                                                    | anne:<br>Fei Fase                       |                                                                    | 4                                         |                                           |                                                                                                    |                                                                                                    |                                                                                                    | _                             |
|                       |            |                                         |                   |                                                                |                                                                                                    |                                                                    |                                                                                                    |                                         |                                                                    |                                           |                                           |                                                                                                    |                                                                                                    |                                                                                                    |                               |
|                       |            |                                         |                   |                                                                |                                                                                                    |                                                                    | Completio                                                                                                    | in & Complitar                          | nce Definitik                                                      | ons                                       |                                           |                                                                                                    |                                                                                                    |                                                                                                    |                               |
|                       |            |                                         |                   |                                                                |                                                                                                    |                                                                    |                                                                                                    |                                         |                                                                    | Run                                       | Report                                    |                                                                                                    |                                                                                                    |                                                                                                    |                               |
|                       |            |                                         | Format:           | Comp<br>Name,                                                  | pleted Days Rar<br>Report Date: 1                                                                                                    | nge: All, 9<br>2013/07/                                            | Start Date: N/A, 1<br>23 5:05 PM, Data                                                                                                    | End Date: N<br>as of Date:              | /A<br>2013/07/2                                                    | 3                                         |                                           |                                                                                                    |                                                                                                    |                                                                                                    |                               |
| toempt Name           | 554        | Rank MOS UIC UIC Description            | Location CV       | P CMD                                                          | Post Date 0                                                                                                    | LOT Cone                                                           | FOMRA Cate Re                                                                                                    | quired PDH                              | RA Ticker                                                          | On Orders                                 | freq Dep                                  | FOHRA Window                                                                                                    | Status                                                                                                    | Partial Days To Complete                                                                                                    | e ers                         |
|                       | r          |                                         | ده 👘 👘            | 70                                                             | 2011/11/05                                                                                                    | Ŷ                                                                  | 2012/04/30                                                                                                    | Y                                       | N/A                                                                | N                                         | N                                         | 2012/02/01 - 2012/05/01                                                                                                    | Completed                                                                                                    | N 179                                                                                                    |                               |
|                       |            |                                         |                   | 70                                                             | 2010/12/17                                                                                                    | Y                                                                  | 2011/08/25                                                                                                    | Y                                       | N/A<br>N/A                                                         | Y N                                       | N                                         | 2011/03/17 - 2011/06/15                                                                                                    | Completed                                                                                                    | N 251                                                                                                    | 10                            |
|                       |            |                                         |                   | 70                                                             | 2012/11/29                                                                                                    | Y                                                                  |                                                                                                    | Y                                       |                                                                    | Y                                         | N                                         | 2015/02/27 - 2015/05/28                                                                                                    | Red                                                                                                    | Y                                                                                                    |                               |
|                       |            |                                         | دد 📰 🔤            | тс                                                             | 2011/03/25                                                                                                    | Y                                                                  | 2011/05/26                                                                                                    | Y                                       | N/A                                                                | N                                         | N                                         | 2011/06/25 - 2011/09/21                                                                                                    | Completed                                                                                                    | N 154                                                                                                    |                               |
|                       |            |                                         | دد 👘 👘            | 70                                                             | 2012/05/25                                                                                                    | Y                                                                  | 2012/05/23                                                                                                    | Y                                       | N/A                                                                | Y                                         | N                                         | 2012/05/25 - 2012/11/21                                                                                                    | Completed                                                                                                    | N 90                                                                                                    | 20                            |
|                       |            |                                         |                   | TC                                                             | 2013/02/26                                                                                                    | Y                                                                  |                                                                                                    | Y                                       |                                                                    | N                                         | N                                         |                                                                                                    |                                                                                                    | N                                                                                                    |                               |
|                       |            |                                         |                   |                                                                | 2013/03/19                                                                                                    |                                                                    | 1011-01-01                                                                                                    |                                         | NIA                                                                | N                                         | N                                         | 1013/08/17 - 1013/09/15                                                                                                    | Control start                                                                                                 | N 1008                                                                                                    |                               |
|                       |            |                                         |                   |                                                                | 2009/12/25                                                                                                    | Y                                                                  | 2010/05/11                                                                                                    | Y                                       | N/A                                                                | N                                         | N                                         | 2010/05/25 - 2010/06/21                                                                                                    | Completed                                                                                                    | N 170                                                                                                    |                               |
|                       | 1          |                                         |                   |                                                                |                                                                                                    | ~                                                                  |                                                                                                    | ~                                       | NIA                                                                | Y                                         | N                                         | 2011/05/31 - 2011/05/29                                                                                                    | Completed                                                                                                    | N 152                                                                                                    | 20                            |
|                       |            |                                         |                   | 70                                                             | 2011/05/02                                                                                                    |                                                                    | 2011/05/01                                                                                                    |                                         |                                                                    |                                           |                                           |                                                                                                    |                                                                                                    |                                                                                                    | 20                            |
|                       |            |                                         | ده<br>ده          | 70<br>70                                                       | 2011/03/02                                                                                                    | Ŷ                                                                  | 2011/05/01                                                                                                    | Y                                       | N/A                                                                | N                                         | N                                         | 2013/03/05 - 2013/06/01                                                                                                    | Completed                                                                                                    | N 105                                                                                                    | 20<br>20<br>20                |
|                       |            |                                         | ده<br>ده<br>ده    | 70<br>70<br>70                                                 | 2011/05/02<br>2012/12/05<br>2005/06/27                                                                                                    | Y                                                                  | 2013/03/18                                                                                                    | Y<br>N                                  | N/A<br>N/A                                                         | N<br>Y                                    | N<br>N                                    | 2013/03/03 - 2013/06/01                                                                                                    | Completed<br>Green                                                                                            | N 105                                                                                                    | 20<br>20<br>20<br>20          |
|                       |            |                                         |                   | 70<br>70<br>70<br>70                                           | 2011/05/02<br>2012/12/03<br>2005/06/27<br>2006/01/11                                                                                                   | Y<br>Y<br>Y                                                        | 2012/02/18                                                                                                    | Y<br>N<br>Y                             | N/A<br>N/A<br>N/A                                                  | N<br>Y<br>N                               | N<br>N<br>N                               | 2013/03/03 - 2013/06/01<br>2006/04/11 - 2006/07/10                                                                                                    | Campleted<br>Green<br>Campleted                                                                               | N 109<br>N<br>N 55                                                                                                    | 20<br>20<br>20                |
|                       |            |                                         |                   | 70<br>70<br>70<br>70<br>70                                     | 2011/05/02<br>2012/12/05<br>2005/06/27<br>2006/01/11<br>2009/09/05                                                                                     | Y<br>Y<br>Y<br>Y                                                   | 2011/05/01<br>2013/03/15<br>2006/04/07<br>2013/05/17                                                                                      | Y<br>N<br>Y<br>Y<br>Y                   | N/A<br>N/A<br>N/A<br>N/A                                           | N<br>Y<br>N<br>Y                          | N<br>N<br>N                               | 2013/03/03 - 2013/06/01<br>2006/04/11 - 2006/07/10<br>2009/12/02 - 2010/03/02<br>2013/03/04 - 2013/05/02                                                                                                    | Completed<br>Green<br>Completed<br>Completed                                                                  | N 105<br>N 26<br>N 1352                                                                                                    | 20<br>20<br>20<br>20          |
|                       |            |                                         |                   | 75<br>75<br>75<br>75<br>75<br>75                               | 2011/03/02<br>2012/12/03<br>2003/06/27<br>2006/01/11<br>2009/09/03<br>2012/12/14<br>2011/04/21                                                         | Y<br>Y<br>Y<br>Y<br>Y<br>Y                                         | 2011/05/01<br>2013/03/18<br>2005/04/07<br>2013/05/17<br>2013/05/02<br>2013/03/02                                                          | Υ<br>Ν<br>Υ<br>Υ<br>Υ<br>Υ              | N/Δ<br>N/Δ<br>N/Δ<br>N/Δ<br>N/Δ                                    | N<br>Y<br>Y<br>N<br>N                     | N<br>N<br>N<br>N                          | 2013/02/03 - 2013/06/01<br>2006/04/11 - 2006/07/10<br>2009/12/02 - 2010/03/02<br>2013/03/14 - 2013/06/12<br>2011/03/14 - 2013/06/12                                                                                                    | Complicted<br>Green<br>Complicted<br>Complicted<br>Complicted<br>Complicted                                   | N 105<br>N 36<br>N 1552<br>N 1552<br>N 155                                                                                                    | 20<br>20<br>20                |
|                       |            |                                         |                   | 70<br>70<br>70<br>70<br>70<br>70<br>70<br>70                   | 2011/03/02<br>2012/12/03<br>2005/06/27<br>2006/01/11<br>2009/09/03<br>2012/12/14<br>2011/06/20                                                         | Y<br>Y<br>Y<br>Y<br>Y<br>Y                                         | 2011/05/01<br>2013/05/18<br>2005/04/07<br>2015/05/17<br>2015/05/02<br>2012/05/12<br>2012/05/12                                            | т                                       | Ν/Δ<br>Ν/Δ<br>Ν/Δ<br>Ν/Δ<br>Ν/Δ<br>Ν/Δ                             | N<br>Y<br>Y<br>N<br>N<br>N                | N<br>N<br>N<br>N<br>N<br>N                | 2013/02/03 - 2013/06/01<br>2004/04/11 - 2006/07/10<br>2009/12/02 - 2010/05/02<br>2013/03/14 - 2013/06/12<br>2011/07/20 - 2011/10/15<br>2011/07/20 - 2011/10/15                                                                                                    | Completed<br>Green<br>Completed<br>Completed<br>Completed<br>Completed                                        | N 108<br>N 86<br>N 1252<br>N 129<br>N 225<br>N 119                                                                                                    | 20<br>20<br>20                |
|                       |            |                                         |                   | 70<br>70<br>70<br>70<br>70<br>70<br>70<br>70<br>70<br>70       | 2011/03/02<br>2012/12/03<br>2005/06/27<br>2006/01/11<br>2009/09/03<br>2012/12/14<br>2011/06/20<br>2012/10/02                                           | Y<br>Y<br>Y<br>Y<br>Y<br>Y<br>Y<br>Y                               | 2011/05/01<br>2013/03/18<br>2005/04/07<br>2013/05/17<br>2013/05/02<br>2012/05/12<br>2011/01/7<br>2015/01/51                               | Y<br>N<br>Y<br>Y<br>Y<br>Y<br>Y<br>Y    | Ν/Δ<br>Ν/Δ<br>Ν/Δ<br>Ν/Δ<br>Ν/Δ<br>Ν/Δ<br>Ν/Δ<br>Ν/Δ               | N<br>Y<br>N<br>N<br>N<br>N<br>N           | N<br>N<br>N<br>N<br>N<br>N<br>N           | 2013/05/05 - 2013/06/01<br>2006/04/11 - 2006/07/10<br>2007/12/02 - 2010/05/02<br>2013/05/14 - 2013/06/12<br>2011/07/26 - 2011/10/15<br>2011/07/14 - 2011/12/17<br>2012/12/15 - 2013/05/15                                                                                                    | Completed<br>Green<br>Completed<br>Completed<br>Completed<br>Completed<br>Completed                           | N 105<br>N 55<br>N 1352<br>N 1355<br>N 1359<br>N 2326<br>N 1159<br>N 1159<br>N 121                                                                                                    | 20<br>20<br>20<br>20          |
|                       |            |                                         |                   | 70<br>70<br>70<br>70<br>70<br>70<br>70<br>70<br>70             | 2011/03/02<br>2012/12/03<br>2003/06/27<br>2006/07/05<br>2012/12/14<br>2011/06/21<br>2011/06/20<br>2012/10/02<br>2012/10/05                             | Y<br>Y<br>Y<br>Y<br>Y<br>Y<br>Y<br>Y                               | 2011/05/01<br>2013/03/18<br>2013/03/17<br>2013/03/17<br>2013/03/01<br>2012/03/12<br>2011/10/17<br>2013/01/21<br>2013/01/21                | Y<br>N<br>Y<br>Y<br>Y<br>Y<br>Y<br>Y    | N/A<br>N/A<br>N/A<br>N/A<br>N/A<br>N/A<br>N/A<br>N/A               | N<br>Y<br>N<br>Y<br>N<br>N<br>N<br>Y      | N<br>N<br>N<br>N<br>N<br>N<br>N<br>N      | 2013/02/02 - 2013/06/01<br>2006/04/11 - 2006/07/10<br>2006/12/02 - 2010/02/02<br>2013/02/14 - 2013/06/12<br>2011/02/12 - 2011/12/17<br>2011/02/12 - 2011/12/17<br>2012/12/31 - 2013/02/17<br>2012/12/31 - 2013/09/02                                                                                                    | Completed<br>Green<br>Completed<br>Completed<br>Completed<br>Completed<br>Completed<br>Completed              | N 105<br>N 55<br>N 135<br>N 135<br>N 125<br>N 122<br>N 119<br>N 1121<br>N 146                                                                                                    | 20<br>20<br>20<br>20          |
|                       |            |                                         |                   | 70<br>70<br>70<br>70<br>70<br>70<br>70<br>70<br>70<br>70<br>70 | 2011/03/02<br>2012/12/03<br>2005/06/27<br>2006/09/05<br>2012/12/14<br>2011/06/20<br>2012/10/02<br>2012/10/02<br>2012/10/02                             | Y<br>Y<br>Y<br>Y<br>Y<br>Y<br>Y<br>Y<br>Y<br>Y                     | 2011/05/01<br>2013/03/18<br>2005/04/07<br>2013/05/17<br>2013/05/02<br>2012/02/12<br>2011/10/17<br>2013/01/31<br>2012/01/129<br>2009/02/17 | і                                       | N/Δ<br>N/Δ<br>N/Δ<br>N/Δ<br>N/Δ<br>N/Δ<br>N/Δ<br>N/Δ<br>N/Δ<br>N/Δ | N<br>Y<br>N<br>Y<br>N<br>N<br>N<br>Y<br>Y | N<br>N<br>N<br>N<br>N<br>N<br>N<br>N<br>N | 2013/05/05 - 2013/06/01<br>2006/04/11 - 2006/07/10<br>2006/12/02 - 2010/05/02<br>2013/05/04 - 2013/06/12<br>2011/07/12 - 2011/06/12<br>2011/06/13 - 2011/12/17<br>2012/12/07 - 2015/05/01<br>2012/12/05 - 2015/07/02<br>2009/01/05 - 2019/04/05                                                                                  | Completed<br>Grean<br>Completed<br>Completed<br>Completed<br>Completed<br>Completed<br>Completed<br>Completed | N         105           N         86           N         1552           N         159           N         252           N         119           N         121           N         125           N         125                                                                                                    | 201<br>201<br>201<br>201      |
|                       |            |                                         |                   | 70<br>70<br>70<br>70<br>70<br>70<br>70<br>70<br>70<br>70<br>70 | 2011/03/02<br>2003/06/27<br>2005/06/27<br>2006/07/11<br>2009/09/05<br>2012/12/14<br>2011/06/20<br>2012/10/02<br>2012/10/02<br>2003/10/07<br>2013/07/06 | ·<br>·<br>·<br>·<br>·<br>·<br>·<br>·<br>·<br>·<br>·<br>·<br>·<br>· | 2011/05/01<br>2013/03/18<br>2005/04/07<br>2013/05/17<br>2013/05/12<br>2012/05/12<br>2012/05/12<br>2012/11/29<br>2009/02/17<br>2012/11/29  | * * * * * * * * * * * * * * * * * * *   | N/Δ<br>N/Δ<br>N/Δ<br>N/Δ<br>N/Δ<br>N/Δ<br>N/Δ<br>N/Δ<br>N/Δ<br>N/Δ | N<br>Y<br>N<br>Y<br>N<br>N<br>Y<br>Y<br>Y | N N N N N N N N N N N N N N N N N N N     | 2013/03/03 - 2013/06/01<br>2006/04/11 - 2006/07/10<br>2007/12/02 - 2010/05/02<br>2013/02/14 - 2013/06/12<br>2011/07/12 - 2011/07/17<br>2011/07/13 - 2011/12/17<br>2012/12/13 - 2011/07/10<br>2012/12/13 - 2013/07/02<br>2020/07/06 - 2013/07/02<br>2020/07/06 - 2013/07/02<br>2020/07/06 - 2013/07/02<br>2020/07/06 - 2013/07/02 | Completed<br>Green<br>Completed<br>Completed<br>Completed<br>Completed<br>Completed<br>Completed<br>Completed | N         105           N         55           N         1222           N         1250           N         129           N         121           N         121           N         121           N         121           N         122           N         121           N         122           N         123           N         125           N         125 | 20<br>20<br>201<br>201<br>201 |

Figure B-22. PDHRA roster

b. View units at all levels of command.

(1) Pass cursor over "MHA", then "Post Deployment Reassessment," and click on "Command Drill Down" (see figure B-23).

| MEDPROS                                                                                        |                  | Home N                  | ledical Readiness | Immunization     | ns MHA                    | MRC Alerts                     | Referral Report | s Executive Report      | rts Help/Logout |
|------------------------------------------------------------------------------------------------|------------------|-------------------------|-------------------|------------------|---------------------------|--------------------------------|-----------------|-------------------------|-----------------|
|                                                                                                | TE IO            | 10                      | 230               | NY N             | Pre De<br>Post D          | ployment Repo<br>eployment Rep | rt<br>ort       |                         |                 |
| Access to the second second second                                                             | Arristen Arreste | Statistics of the state | PDHRA Report      |                  | Post D                    |                                | sessment T      | We know the provide the | and the second  |
|                                                                                                |                  |                         | PDHRA Aggrega     | te Report        | NCAT                      | Report                         |                 |                         |                 |
| -                                                                                              |                  |                         | PDHRA Aggrega     | te Report (2008) | PHA R                     | eport                          |                 |                         |                 |
| MEDPROS UPDATES                                                                                | Unit             | Dashboard               | PDHRA Aggrega     | te Report (2012) |                           |                                |                 |                         |                 |
|                                                                                                |                  |                         | PDHRA Comman      | nd Drill Down    | _                         |                                |                 |                         |                 |
| Latest Message - 2013/07/02                                                                    | W3YTAA           | - HQ USA TRADOO         | ARNG PDHRA B      | y State Summary  | ookup:                    |                                |                 |                         |                 |
| Japanese Encenhalitis Vaccine                                                                  | DL1:             | Green                   |                   | 100.00%          |                           | L                              | ookup           |                         |                 |
| As of this afternoon, the IEV                                                                  | DL2:             | Green                   |                   | 100.00%          |                           |                                |                 |                         |                 |
| Vaccine (CDC Code 134) now                                                                     | DL3:             | Green                   |                   | 100.00% Ur       | nit Reportin              | 2:                             |                 |                         |                 |
| requires a total of three                                                                      | DL4:             | Green                   |                   | 94.44%           |                           | -                              |                 |                         |                 |
| vaccinations given at 0, 28                                                                    | DL5:             | Green                   |                   | 100.00%          | . MRC L                   | IMR Command                    | Drill Down      |                         |                 |
| days, and 1 year. Technically                                                                  | DL6:             | Green                   |                   | 100.00%          | • UMR S                   | tatus Report                   |                 |                         |                 |
| the new protocol is a two shot                                                                 | DNA:             | Green                   |                   | 100.00%          | <ul> <li>PDHR/</li> </ul> | A Report                       |                 |                         |                 |
| series with a one-time booster                                                                 | DEN:             | Green                   |                   | 88.89%           | Cdr Pi                    | rofile Report                  |                 |                         |                 |
| given at one year for at risk                                                                  | HIV:             | Green                   |                   | 94.44%           | <ul> <li>Conso</li> </ul> | kidated DLC R                  | eport           |                         |                 |
| populations, MEDPROS                                                                           | IMM:             | Green                   |                   | 88.89%           |                           |                                |                 |                         |                 |
| Immunization Specifications                                                                    | PHA:             | Green                   |                   | 80.56%           |                           |                                |                 |                         |                 |
| Tables on the Mainframe and<br>MWDE are showing JEV/134) as<br>a three shot series (with notes | Soldie           | er Dashboa              | rd                |                  |                           |                                |                 |                         |                 |
| indicating that shot #3 is                                                                     |                  |                         |                   |                  |                           |                                |                 |                         |                 |

Figure B-23. PDHRA Command Drill Down selection

(2) Scroll down and click on "W3YTAA" and continue to drill down to your organization (see figure B-24).

|                                                                                                    | FORCE HE                                                                                                    | ALTH PRO              | TECTION                 |                              | Ho                      | ome Medic                          | al Readiness            | Immunizatio       | ms MHA                    | MRC Aler                    | s Referral                  | Reports E           | xecutive Repo          | orts Help/L             | ogout                          |                        |                         |                                 |               |
|----------------------------------------------------------------------------------------------------|----------------------------------------------------------------------------------------------------|-----------------------|-------------------------|------------------------------|-------------------------|------------------------------------|-------------------------|-------------------|---------------------------|-----------------------------|-----------------------------|---------------------|------------------------|-------------------------|--------------------------------|------------------------|-------------------------|---------------------------------|---------------|
|                                                                                                    | 1997 - 1997 - 19 | T. See                |                         | TELO                         | 27                      | To have                            | 35                      |                   | 104 m                     |                             | 1                           |                     |                        |                         |                                |                        |                         |                                 |               |
| Contraction of the local division of the local division of the loc | 1.                                                                                                    |                       | 100                     | 120                          | 2048                    | the second                         | STATE THE               | O A h             |                           | <u> </u>                    | -                           | 1.                  |                        | -                       |                                | 10 m - 1               | and the local           | and the second                  |               |
|                                                                                                    |                                                                                                    | and the second second | No dia Ka               |                              |                         |                                    |                         |                   | and the second second     |                             |                             |                     |                        |                         |                                |                        |                         | -                               |               |
|                                                                                                    | Drill Do                                                                                                    | wn Re                 | port                    |                              |                         |                                    |                         |                   |                           |                             |                             |                     |                        |                         |                                |                        |                         |                                 |               |
| UTINA                                                                                                    | Dritt De                                                                                                    | Juni Ke               | port                    |                              |                         |                                    |                         | - N               | ODIFY FI                  | LTERS 🖈 I                   | REPORT LE                   | GEND 🐨              |                        |                         |                                |                        |                         |                                 |               |
|                                                                                                    |                                                                                                    |                       |                         |                              |                         |                                    |                         |                   | PD                        | HRA Drill Dov<br>by UIC: US | n Report<br>ARMY            |                     |                        |                         |                                |                        |                         |                                 |               |
|                                                                                                    |                                                                                                    |                       |                         |                              |                         |                                    |                         | Report Date       | : 2013/07/                | 19 10:06 AM                 | Data as of I                | ate: 2013/0         | 7/19                   |                         |                                |                        |                         |                                 |               |
|                                                                                                    | UIC<br>Description                                                                                                    | Assigned E            | ommander's<br>cemptions | Commander's<br>Adj. Strength | To<br>Required Ag<br>Co | otal Army<br>ggregate<br>ompletion | Aggregate<br>Completion | Remaining Pl<br>C | otal<br>DHRAs<br>ompleted | PDHRAs<br>Completed         | Total Tier<br>2<br>Required | PDHRAs<br>Completed | Completed<br>Green (0- | Completed<br>Amber (90- | Not<br>Completed<br>Red (181+) | Total Not<br>Completed | Completed<br>Red (0-89) | Completed<br>Green (90-<br>180) | Comp<br>Red ( |
| WODEAA                                                                                                    | MMEDIATE OFC                                                                                                    | 1,050                 | ,                       | 1,059                        | 598                     | 557                                | 93.18                   | 41                | 563                       | 557                         | 48                          |                     |                        | 1007                    |                                | 1 41                   | 25                      | 2 301                           |               |
| W3KPAA                                                                                                    | HQ USARMY<br>CRIM INVES CMD                                                                                                    | 2,017                 | 21                      | 1,996                        | 1,229                   | 1,197                              | 97.48                   | 32                | 1,213                     | 1,195                       | 97                          | 18                  | 55                     | i :                     | 2 3                            | 2 34                   | 4 58                    | 3 712                           |               |
| W3P2AA                                                                                                    | USA ELE US SO                                                                                                    | 1,249                 | 0                       | 1,249                        | 799                     | 736                                | 92.18                   | 63                | 734                       | 724                         | 69                          | 10                  | 10                     | <b>)</b> 1              | 2 6                            | 3 75                   | 5 29                    | 366                             |               |
| w302AA                                                                                                    | US ARMY TEST<br>AND EVAL CMD                                                                                                    | 454                   | 8                       | 446                          | 350                     | 351                                | 98.0%                   | 7                 | 348                       | 345                         | 30                          | 3                   | 1                      |                         | 5                              | 7 13                   | 3 15                    | s 201                           |               |
| (AA )                                                                                                    | US ARMY<br>MEDCOM                                                                                                    | 33,979                | 1,429                   | 32,550                       | 15,776                  | 15,606                             | 90.9%                   | 170               | 15,743                    | 15,572                      | 1,093                       | 171                 | 104                    | 3                       | 9 17                           | 0 208                  | 722                     | 10,570                          | ,             |
|                                                                                                    | HQ USA<br>FORSCOM                                                                                                    | 264,598               | 2,360                   | 262,238                      | 142,325                 | 139,404                            | 98.08                   | 2,921             | 136,054                   | 136,396                     | 2,228                       | 450                 | 2,715                  | 3,05                    | 3 2,92                         | 1 5,974                | 6,010                   | 100,252                         | 1             |
| WSYTAA                                                                                                    | HQ USA TRADOC<br>CMD                                                                                                    | 79,432                | 534                     | 78,898                       | 35,939                  | 35,201                             | 98.08                   | 738               | 35,324                    | 35,052                      | 1,653                       | 272                 | 137                    | 14                      | 9 73                           | 8 887                  | 1,633                   | 3 23,244                        | •             |
| W45VFF L                                                                                                    | USASOC                                                                                                    | 30,967                | 526                     | 30,441                       | 16,080                  | 15,224                             | 94.7%                   | 856               | 15,151                    | 15,079                      | 293                         | 72                  | 2,099                  | 21                      | 8 85                           | 6 1,074                | 1,276                   | 8,963                           | 5             |
| WANHAA M                                                                                                    | NETCOM MHC                                                                                                    | 0,054                 | 65                      | 6,506                        | 3,413                   | 3,394                              | 99.4%                   | 19                | 3,428                     | 3,306                       | 156                         | 42                  | +0                     |                         | 9 1                            | 9 27                   | 169                     | 2,214                           | •             |
| W4T8AA C                                                                                                    | SPACE & MSL<br>DEF CMD                                                                                                    | 1,171                 | 14                      | 1,157                        | 543                     | 530                                | 97.68                   | 13                | 523                       | 518                         | 38                          | 5                   |                        | 1                       | 3 1                            | 3 26                   | 30                      | ) 319                           | ÷             |
| W68DAA II                                                                                                    | USA<br>NSTLLATION<br>MGT CMD                                                                                                    | 4,570                 | 19                      | 4,551                        | 2,883                   | 2,750                              | 95.48                   | 133               | 2,753                     | 2,721                       | 144                         | 32                  | 12                     | 2                       | • 13                           | 3 162                  | . 126                   | 3 1,820                         | ,             |
| WATGAA                                                                                                    | DOO3 HQ HHC<br>SRD ARMY                                                                                                    | 2,343                 | 6                       | 2,337                        | 1,649                   | 1,619                              | 98.2%                   | 30                | 1,627                     | 1,615                       | 84                          | 12                  | 50                     |                         | 6 3                            | 0 36                   | J 96                    | 925                             | 5             |
| WATLEF C                                                                                                    | 0007 HQ A HQ<br>USAREUR 7A                                                                                                    | 23,278                | 255                     | 23,023                       | 13,675                  | 13,392                             | 97.9%                   | 203               | 11,913                    | 11,876                      | 220                         | 37                  | 570                    | 1,52                    | 7 20                           | 3 1,810                | ) 499                   | 0,777                           |               |
| a water                                                                                                    | 0000 но но                                                                                                    | 371                   |                         | 365                          | 294                     | 202                                | 95.98                   | 12                | 284                       | 2.80                        | 14                          | 4                   |                        |                         | 2 1                            | 2 14                   | . 23                    | 141                             |               |

Figure B-24. PDHRA Command Drill Down selection, continued

c. Individual completion of the PDHRA.

Inside AKO | Help | Terms of L

(a) Individual Soldiers complete their PDHRAs by opening their AKO home page, clicking on "Self Service", and selecting "My Medical Readiness" or by clicking "My Medical Readiness Status" in the sidebar (see figure B-25).

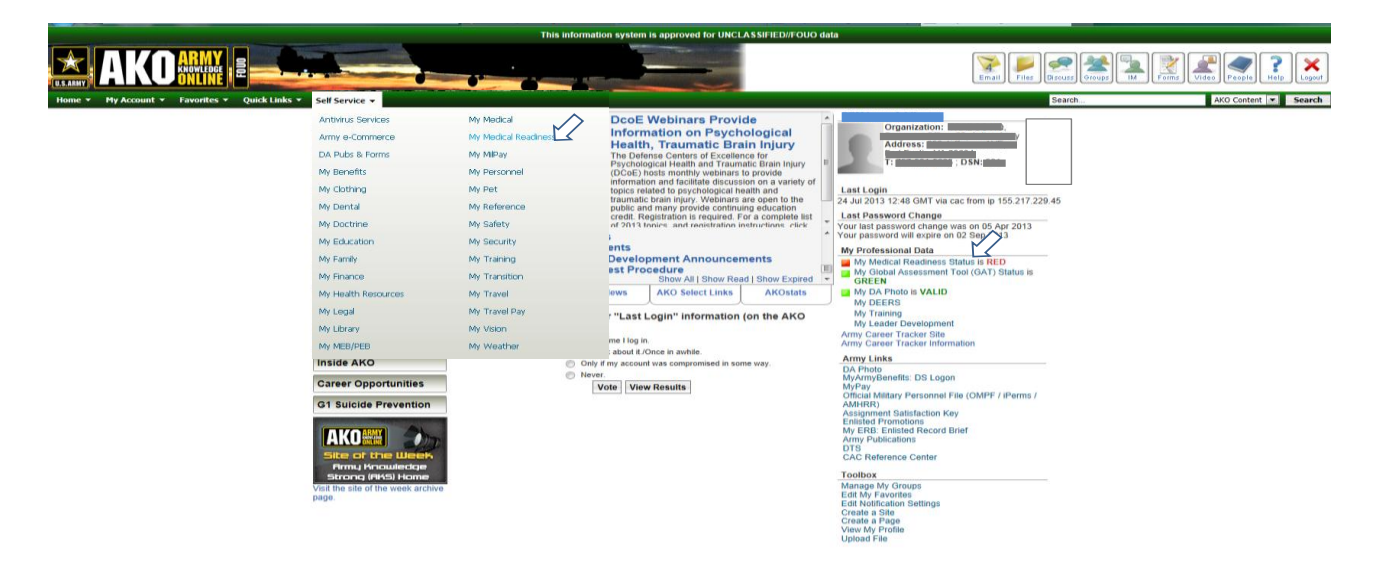

Figure B-25. AKO home page, "My Medical Readiness" selection

This information system is approved for UNCLASSIFIED//FOUO da

(b) On the next screen, expand "Post Deployment Health Reassessment (PDHRA)" and click on "here" link (see figure B-26).

| AKD Home > Knowledge Networks > Knowledge Networks - Army > Medical Warfighter Forum (MedWHF) > My Medical > My Medical Readines                                                                                                    | a > My Medical Readinese                                                                                                    |  |  |  |  |  |
|----------------------------------------------------------------------------------------------------|----------------------------------------------------------------------------------------------------|--|--|--|--|--|
| Questions?                                                                                                    | My Medical Readiness (+) (                                                                                                    |  |  |  |  |  |
| For questions about your readiness status or content in the health assessments, send a message to mods-help@asmr.com or call 1-                                                                                                    | (GREEN): Medical Readiness Status Print                                                                                                    |  |  |  |  |  |
| 689-449-4341; DSN: 761-4970; Fax: (703) 681-4983.<br>You must us listenst Explore to access the RHA application, not any other brevaser such as Fireflax.                                                                                                    | AMBER:Plost Deployment Health Reassessment  AMBER:Plost Deployment Health Reassessment (PDHRA) was campleled on  A202010 '9 voltame not been accessed by a healthcare provider, please canted your druin of command for further PDHRA verseeining information  GREEN: DNA                                                                                                    |  |  |  |  |  |
| Medical Readiness Tools                                                                                                    | According to the Medical Protection System (MEDPROS), you have a DNA on tile. No further action is required.<br>View Detailed Information                                                                                                    |  |  |  |  |  |
| Periodic Health Assessment (PHA)                                                                                                    | GREEN: Dende Bandiness. Class 1 and year need Annual Dental Exam is due 1/8/2015.<br>View Dentaled Information                                                                                                    |  |  |  |  |  |
| Deployment Health Assessments                                                                                                    | GREEN: HIV<br>Unex nost HIV Test is due 7/29/2015.<br>View Durbaled Information                                                                                                    |  |  |  |  |  |
| Post Deployment Health Reassessment (PDHRA)                                                                                                    |                                                                                                    |  |  |  |  |  |
| TOT DEFORMENT FLACE BASESSEET.<br>The Army POHRA Pragram is a part of the CPO's overall Farra Health Protection<br>Pragram. The screening is designed to address deployment-related behavioral and behaviors.<br>Army Solides S-16 Iod oxy after returning from a contact deployment. The program for<br>them health and well-being of solides and Department of the Army (CA), Outlines, the Army's Contact S-10 EAR, phase with the<br>POINTA.MARD.argue to be instruction FORMA and II do 11 the O Them 2000 Link hears. (NOT: You will need your CA to access this<br>DEMILA.MARD.argue to be instructions OFORMA and II do 11 the O Them 2000 Link hears. (NOT: You will need your CA to access the | GREERI: Innunitation Profile According to the Model Physical Instruction System (MEDPROS), you are current on all of your Routine Adult Innunitations. You can According to the Model Physical Instruction Stated (DD Ferra 2016/2) after closing on the View DataBet Instrumture Inits Instruction and the DF Prena). The State Constraints of the DF Prena). The State Constraints in the Constraint of the State Constraints of the Constraint of the Constraints of the Constraints of the Constrain |  |  |  |  |  |
| page starting September L)                                                                                                    | GREEN: Periodic Health Assessment<br>Vour next Physical Exam is due by 116/2014. Your current PULHES code, which impacts your medical readiness, is: 111111.<br>View Datable Information                                                                                                    |  |  |  |  |  |
| Dental Readiness                                                                                                    |                                                                                                    |  |  |  |  |  |
| My MEB/My PEB                                                                                                    | REC: Vision Readiness<br>I You as Vision Readiness<br>Readiness Screening can be conducted by your unit at any fine. The screening accessor your adily to see and visidates the<br>prosession of your glasses and gas mark finest. If your regular them. The screening is definitioned by your unit, but may also be                                                                                                    |  |  |  |  |  |
| My Vision                                                                                                    | Included at SHPs and at your Periodic Health Assessment. Contact your unit readiness officer or NCO for further guidance.<br>View Detailed Information                                                                                                    |  |  |  |  |  |
| Army MOVE!                                                                                                    | CDCCH: Headen Developer                                                                                                    |  |  |  |  |  |
| Return to the My Medical page                                                                                                    | I GHELEN: Hearing Readiness View Dataliad Information View Dataliad Information                                                                                                    |  |  |  |  |  |
| a Vitte, My Medical Readiness for Reservists                                                                                                    | GREEN: DLC                                                                                                    |  |  |  |  |  |
|                                                                                                    | According to the Medical Protection System (MEDPROS), you are being reported as having no Daptoyment Limiting Conditions. If<br>this information is licensed, placed contact your primary care manager (Active Array) or State or RRC Surgeon's Office (Nat<br>CaardAmmy Reserves) to how your status updated.<br>View Datalied Information                                                                                                    |  |  |  |  |  |
|                                                                                                    | GREEN: Unit Influenza<br>Vez units percent compliance status for the 2013-2014 Influenza Season is 100%. The Army standard for this flu season is 99% by<br>16 December 2013. Year unit is Green.<br>Veze Velinte Information<br>Ø Online                                                                                                    |  |  |  |  |  |

Figure B-26. PDHRA selection

(c) On the next screen, select the Post Deployment Health Reassessment tab (see figure B-27), click on "Start New Survey", complete the Soldier's portion of the PDHRA, and make an appointment with a health care provider to complete the PDHRA.

| Concession and           | PROS                  | IHA HEATH                                                                                                    | A HAN                                                                                                    | Terms IN                                                                                                    |
|--------------------------|-----------------------|----------------------------------------------------------------------------------------------------|----------------------------------------------------------------------------------------------------|----------------------------------------------------------------------------------------------------|
| s<br>Medical Health      | Assessments           | Park 0                                                                                                    | 06: URC M                                                                                                    | Geneer                                                                                                    |
| Pre Depayment DD2745     | Post Deprovert DOLPHS | Paul Deployment Health Realized and                                                                             | A DECKIN PILL MARKAN PARALE ALLA                                                                                                    | chieres .                                                                                                    |
| DHA 2012 Training Halant | 1                     | all states and states and states and states and states and states and states and states and states and states a |                                                                                                    |                                                                                                    |
| Post Deployme            | nt Health Reasses     | sment for:                                                                                                    | _                                                                                                    |                                                                                                    |
| Post-Deptoyment Health   |                       |                                                                                                    | Indicates Forms Completed using the 0                                                                                                    | l Form 2900 September 2012 variable.<br>I Form 2900 January 2008 version.                                       |
| Post-Dealeyment Health   |                       |                                                                                                    | Indicates Forms Completed using the 0<br>Indicates Forms Completed using the 0                                                                                                    | 8 Form 2000 September 2012 variaba.<br>8 Form 2000 January 2000 version.<br>8 Form 2000 Jana 2000 version.      |
| Post-Deployment Health   | Burt Date             | Lest Spidolest Date                                                                                             | Indicases Yorms: Completed using the 0<br>Indicases Yorms: Completed using the 0<br>Indicases Yorms: Completed using the 0<br>Station                                                                                                    | 8 Form 2000 September 2012 variable.<br>8 Form 2000 January 2000 version.<br>8 Form 2000 Jane 2000 version.     |
| Post-Dealeyment results  | Buel Date             | Last Todated Date<br>Caset Color and Social Color                                                               | Indicates Forms Completed using the 0<br>Indicates Forms Completed using the 0<br>Indicates Paries Completed using the 0<br>3500s<br>Pf 44 Zemilian                                                                                                    | I Porez 1903 Saghardiar 1813 varidas.<br>9 Torni 1903 January 2008 version.<br>9 Torni 1903 Jaine 2003 version. |
| Pool-Dealeyment Deales   | Buel Date             | Last updated Data<br>C 80 W 10 de 99 St. Detail<br>1 12 State de 199 St. De 10 de 10                            | Indicates Forms Completed using the D<br>midicates Forms Completed using the D<br>midicates Forms Completed using the D<br>Midlox<br>Matter<br>Matter | I Pores 2003 Saghambar 2012 varians.<br>9 Tores 2003 Juniary 2008 version.<br>9 Tores 3003 Julie 2003 version.  |
| Post-Deployment Peaks    | Thank Date            | Lest tip-dates Data<br>o service un<br>til soon av<br>datas soon tal service and<br>stats families Sam          | Indicates Forms Completed using the D Indicates Forms Completed using the D Indicates Forms Completed using the D Indicates Forms Completed Indicates Indicates Indic                                                                                                    | 8 Form 2760 September 1811 version.<br>5 Sone 2760 January 2009 version.<br>5 Yourn 2760 Jane 2001 version.     |

Figure B-27. Initiating PDHRA

#### Appendix C Accessing and reading e-Profiles

#### C-1. Description

e-Profile is a software application within MODS that allows tracking of Soldiers who have temporary or permanent medical conditions that may render them not medically ready to deploy. The e-Profile system creates, routes, and stores all DA Form 3349s (Physical Profile). It allows commanders and designated MEDPROS read-access personnel immediate visibility of Soldiers' profiles.

# C-2. Roles

Army policy provides for the following with regard to access to e-Profile:

a. Commanders, in order to ensure their Soldiers are receiving timely medical care for their conditions, or progressing in a medical board process if applicable.

b. Career Counselors, in order to facilitate their roles in the MAR2 process (see para 2-2d above). See para C-2h below for instructions.

c. Individuals appointed by the commander as administrators, managers, or clerks can view details of individual profiles, and status of board actions, on behalf of the commander.

Note: The roles for e-Profile are not specifically prescribed by Army policy (as are the roles for MEDPROS), however their descriptions within e-Profile guides align with those for MEDPROS.

#### C-3. Access and navigation

a. Go to <u>http://www.mods.army.mil/</u> and click on "e-PROFILE" in menu at left (see figure C-1).

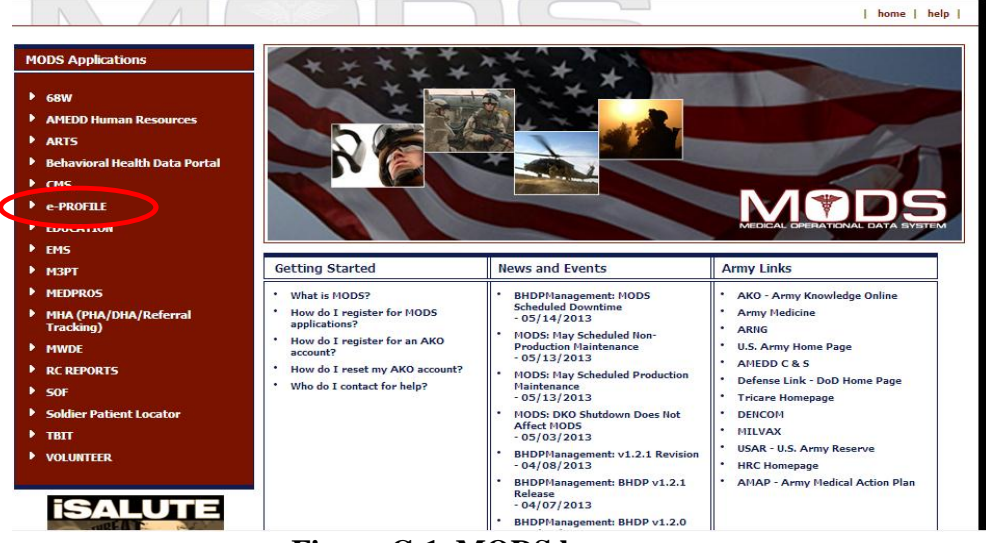

Figure C-1. MODS homepage

b. At the next screen, select "What is e-Profile?" (see figure C-2).

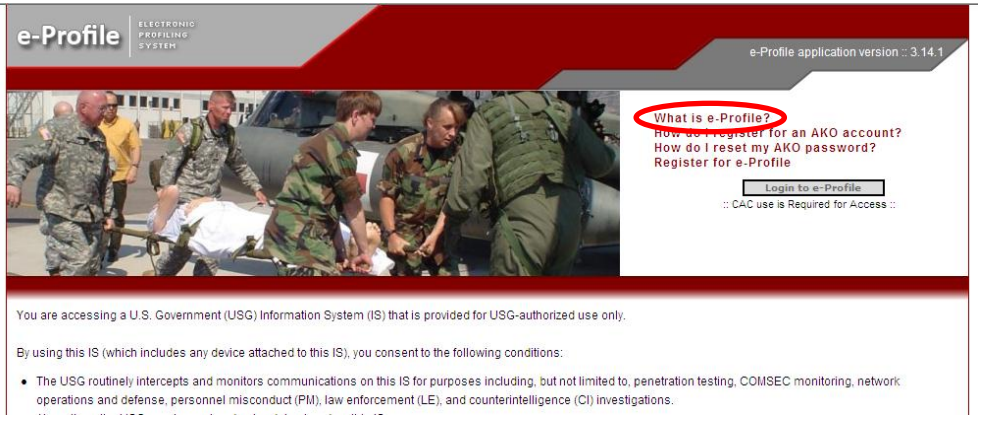

**Figure C-2. e-Profile homepage** 

c. On the "About e-Profile" screen, select "For details on the e-Profile Application Roles and Permission, click here" (see figure C-3).

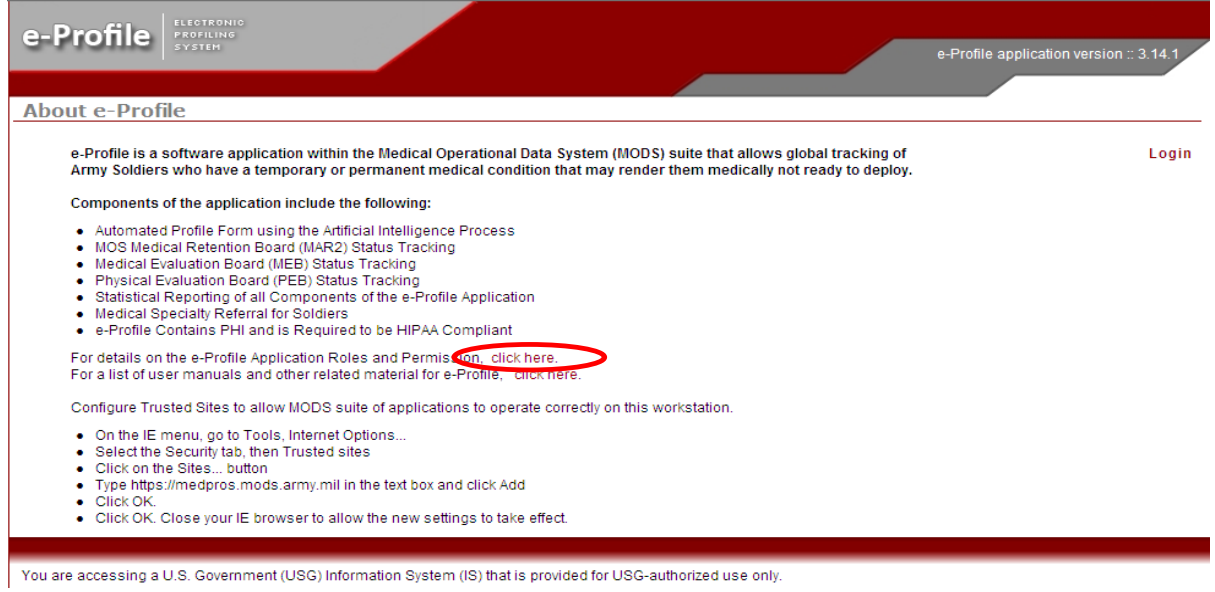

Figure C-3. "About e-Profile" page

d. Under "Roles and Permissions" and "Permissions by Organization, User Type:", select "Army" (see figure C-4).

| e-Profile                               | e-Profile application version :: 3.14.1 |
|-----------------------------------------|-----------------------------------------|
|                                         |                                         |
| Roles and Permissions                   |                                         |
|                                         | Return to 'About e-Profile'             |
| Permissions by Organization, User Type: |                                         |
| Army                                    |                                         |
| Army National Guard                     |                                         |

Figure C-4. "Roles and Permissions" page

e. The registrant will identify his or her role, i.e., "unit administrator" (at brigade and above), "unit manager" (at battalion and below), or "company commander clerk" (at all levels) (see para C-2c above and figure C-5 below).

|                                         | Return to 'About e-Profile   |
|-----------------------------------------|------------------------------|
| Dermissions by Organization User Type   |                              |
| rennissions by organization, oser type. |                              |
| Army                                    |                              |
| Role                                    | Show Permissions - each role |
| Physician                               | 4                            |
| Deputy Commander of Clinical Services   | 4                            |
| Unit Manager                            | 4                            |
| PADC                                    | ▲                            |
| C1SA                                    | ▲                            |
| UCMDR                                   | ▲                            |
| Physician Clerk                         | ▲                            |
| Care Manager                            |                              |
| MEB Doctor                              |                              |
| Physician Assistant/Nurse Practitioner  | ▲                            |
| Installation Administrator              |                              |
| Company Commander Clerk                 | ▲                            |
| Onit Administrator                      |                              |
| Sr HR Authority                         |                              |
| Installation HR                         | 4                            |
| RMC_C1SA                                | 4                            |
| RMC_AA                                  | 4                            |
| Active Army General Admin               |                              |

Figure C-5. "Roles and Permissions" page, expanded

f. Return to the e-Profile homepage (see figure C-2 above), and select "Register for e-Profile". An application registration page should appear as shown in figure C-6.

| e-Profile                         | e-Profile application version :: 3.14.1                                                                                                    |
|-----------------------------------|----------------------------------------------------------------------------------------------------|
| My Account > App                  | lication Registration                                                                                                    |
| Please complet<br>attempt to pass | the following form to register for e-Profile access. The data you submit will be used by MODS personnel for verification purposes only. Any<br>alse information for the purpose of gaining access could lead to criminal prosecution. |
|                                   | SSN• * ·                                                                                                    |
| Eiret Namo                        | Last Name * ·                                                                                                    |
| C                                 | Figure C-6 Application Registration page                                                                                                    |

g. Complete the application registration and submit. Once accessed, your screen should appear as shown below (figure C-7).

| e-Prof     |             | TRONIC<br>Filing<br>Tem |                 |                |            | t Administrator, FT EUSTIS<br>Logout |             |
|------------|-------------|-------------------------|-----------------|----------------|------------|--------------------------------------|-------------|
| Profile    | MEB         | PEB                     | Reports         | Administration | My Account |                                      |             |
| Users Pend | ing Approva | i Users                 | Nearing Expirat | 1011           |            |                                      |             |
| Welcom     | e           |                         |                 |                |            |                                      | help center |
| System M   | essages     |                         |                 |                |            | Action Items                         |             |

Figure C-7. Welcome page

h. Click on "help center" button in upper right screen, then either "Administrator User Guide", "Commander User Guide", or "MAR2 User Guide" as applicable.

| A-Profile                                                                                                    |                                                                                                    |                                                                                                    |                                                                                                    | Unit Administrator, FT EUSTIS                                                                                                    |
|----------------------------------------------------------------------------------------------------|----------------------------------------------------------------------------------------------------|----------------------------------------------------------------------------------------------------|----------------------------------------------------------------------------------------------------|----------------------------------------------------------------------------------------------------|
| SYSTEM                                                                                                    |                                                                                                    |                                                                                                    |                                                                                                    | Logout                                                                                                    |
| Profile MEB PEB Repo                                                                                                    | orts Administration                                                                                                    | My Account                                                                                                    | Contact Us                                                                                                    |                                                                                                    |
| Users Pending Approval Users Nearing                                                                                                    | Expiration                                                                                                    |                                                                                                    |                                                                                                    |                                                                                                    |
| Back                                                                                                    |                                                                                                    |                                                                                                    |                                                                                                    |                                                                                                    |
| Help Center                                                                                                    |                                                                                                    |                                                                                                    |                                                                                                    | ?                                                                                                    |
|                                                                                                    |                                                                                                    |                                                                                                    |                                                                                                    | help center                                                                                                    |
| Documentation: F.                                                                                                    | AQs:                                                                                                    |                                                                                                    |                                                                                                    |                                                                                                    |
| <ul> <li>FAGS</li> <li>Info Paper New DLC Rating (DL7)<br/>and eProfile Mgt and PULHES Clean<br/>Up 2013/218 v2</li> <li>Getting Started User Guide</li> <li>Administrator User Guide</li> <li>MAR2 User Guide</li> <li>MAR2 User Guide</li> </ul> Videos: <ul> <li>e-Profile Provider's Demo</li> </ul> Administrative Documents: <ul> <li>ALARACT 185/2010 Soldier<br/>Readiness</li> <li>ALARACT 186/2010 Mandatory Use<br/>Of DA Form 3349</li> <li>Operation Order 10-75 (e-Profile<br/>Implementation)</li> <li>e-Profile for Commanders (PDTV)</li> </ul> | <ul> <li>How tory get access of CES</li> <li>How to get acditional acc</li> <li>Why am I not able to view a</li> <li>Can I delete a duplicate pro</li> <li>Can I delete a duplicate pro</li> <li>Lam trying to create a profile</li> <li>A user created a profile and</li> <li>I am creating a profile and</li> <li>Is there a maximum amout</li> <li>I have gotten back a profile</li> <li>When a provider enters cor</li> <li>profile is selected, the profile solution</li> <li>A soldier was MAR2 review will not tet me change ther</li> <li>I downgraded a profile for</li> <li>When selecting restrictions</li> <li>How are profiles not deleted</li> <li>How are profiles housed</li> <li>How are profiles housed</li> <li>How are profiles housed</li> <li>How are profiles housed</li> <li>How are profiles housed</li> <li>How are profiles housed</li> </ul> | Profile she profiles<br>profile I created for a<br>Profile when the acco<br>offile that was created<br>ie on a soldier, but m<br>d the provider assign<br>tying it to a provider, bit m<br>where the first provic<br>mments on a returne<br>lie is void of ANY info<br>red and was put on a<br>esuits, so how can I<br>no a user's registra<br>a under the Restrictio<br>d into e-Profile, why of<br>-8 Helm | als?<br>or view referrals?<br>soldier?<br>ount was approved?<br>ion a soldier or when an error<br>ySSN is not matching.<br>ed cannot see the profile.<br>but the application will not all<br>hat can be created on a sold<br>fer signing the profile was al<br>d profile, why is the prove uni-<br>rmation. How can provise with<br>epprobation for one year. e-Pr<br>do this so that the soldier ca<br>up the provider does not see<br>ation if it does not appear in<br>in s tab, why does the diagrar<br>does it not show up under M/ | or was made on the profile?<br>er?<br>so the approving authority on the same profile.<br>able to see those comments? When the returned<br>withe comments entered by the providers?<br>offile says the soldier was referred to MEB/PEB. It<br>n be boarded again?<br>it as needing a signature.<br>my approval list?<br>n not light up?<br>AR2 needed in order to schedule a MAR2 |

#### Glossary

#### Section I Abbreviations

| 1MI     | 1 mask insert                                   |
|---------|-------------------------------------------------|
| 2PG     | 2 pairs eyeglasses                              |
| AIT     | advanced individual training                    |
| DL      | deployment-limiting (see table E-1)             |
| DNA     | deoxyribonucleic acid                           |
| DRC     | dental readiness classification (see table E-1) |
| HAB     | hearing aid with extra battery                  |
| HIV     | human immunodeficiency virus                    |
| IME     | Individual medical equipment                    |
| IMR     | Individual medical readiness                    |
| MCEP-I  | military combat eye protection insert           |
| MEDPROS | Medical Protection System                       |
| MODS    | Medical Occupational Data System                |
| MTF     | medical treatment facility                      |
| PHA     | periodic health assessment                      |
| PDHRA   | Post-Deployment Health Reassessment             |
| MAR2    | MOS Administrative Retention Review             |
| RHRP    | Reserve Health Readiness Program                |
| STO     | split-training option                           |

# Section II

Terms

# AAA-162

Unit Personnel Accountability Report

# Available

In the context of unit status reporting, indicates those unit resources, to include subordinate elements, personnel and equipment, that currently are possessed or controlled by the reporting unit or, when applicable, are available to it within 72 hours that, in accordance with the relevant criteria, are qualified, ready and/or available to the unit to meet operational requirements.

#### Deoxyribonucleic acid (DNA)

Molecule in the nucleus of tissue and blood cells that encodes and transmits genetic information, unique to an individual; a bloodstain card is prepared once for each Service member and filed at an Armed Forces repository for the purpose of later matching to DNA from remains, if necessary, for identification. The requirement for DNA specimen collection is established in DoDI 5154.30.

#### Deployable

Able to deploy to a specific area of operation as an individual or as part of a unit.

#### Human immunodeficiency virus

The cause of acquired immunodeficiency syndrome (AIDS), a condition in which progressive failure of the immune system allows for life-threatening infections and cancers. The Army's policy concerning identification, surveillance, and administration of personnel infected with HIV is established in AR 600-110.

#### Individual medical equipment (IME)

2 pairs eyeglasses (2PG), 1 mask insert (1MI), hearing aid with extra battery (HAB), medical warning tag, 1 military combat eye protection insert (MCEP-I)).

# Individual medical readiness (IMR)

Elements of IMR are the following: Periodic health assessment; deployment-limiting medical conditions; dental readiness; immunizations; DNA specimen; current HIV test; hearing readiness; vision readiness; and pregnancy.

#### Medical evaluation board

A component of the Physical Disability Evaluation System (PDES); the board is comprised of two or more physician members (including a dentist or a psychiatrist, as indicated), convened to document a Soldier's medical status and duty limitations insofar as duty is affected by the Soldier's status. The board is comprised of two or more physician members (including a dentist or a psychiatrist, as indicated). A decision is made as to the Soldier's medical qualification for retention based on the criteria in AR 40–501, chapter 3. If the medical evaluation board determines the Soldier does not meet retention standards, the board will recommend referral of the Soldier to a physical evaluation board.

#### Medical Occupational Data System (MODS)

The authoritative database for the medical readiness information of Army personnel. NetUSR imports the medical readiness codes for individual Soldiers from MODS.

# Medical Protection System (MEDPROS)

The database of record for all medical readiness data elements. The Web module to MODS and the primary tool to record, track, and report the medical readiness for Soldiers and units.

#### Medical treatment facility

A facility established for the purpose of furnishing medical and/or dental care to eligible individuals.

# Medically ready

Soldiers classified as either MR1 or MR2 in MEDPROS.

#### MOS Administrative Retention Review (MAR2)

A component of the Physical Disability Evaluation System (PDES); an administrative process for Soldiers who meet the medical retention standards of AR 40-501, chapter 3, but who nonetheless may not be able to satisfactorily perform the duties of their primary MOS (PMOS) in a worldwide field environment because of medical limitations. The MAR2 process is used to determine whether a Soldier will be retained in his/her PMOS or reclassified into another PMOS. Soldiers who do not meet PMOS standards and who do not qualify for reclassification will be referred to the disability evaluation system (DES).

#### **Physical Evaluation Board**

A component of the Physical Disability Evaluation System (PDES); the board is composed of a Presiding Officer, Personnel Management Officer, and Medical Member, established to evaluate all cases of physical disability equitably for the Soldier and the Army. The physical evaluation board investigates the nature, cause, degree of severity, and probable permanency of the disability of Soldiers whose cases are referred to the board; evaluates the physical condition of the Soldier against the physical requirements of the Soldier's particular office, grade, rank, or rating; provides a full and fair hearing for the Soldier as required by under Title 10, United States, Section 1214, (10 USC 1214); and makes findings and recommendations required by law to establish the eligibility of a Soldier to be separated or retired because of physical disability (10 USC 61).

#### **Reserve Health Readiness Program (RHRP)**

A program managed by the Office of the Assistant Secretary of Defense, Health Affairs (OASD (HA)) to provide medical and dental readiness-related services to Reserve Component (RC) forces. RHRP provides PHA, PDHRA, and IMR services are for Active Duty service members by in-clinic appointment and at group events.

#### TRICARE

The Department of Defense's worldwide health care program available to eligible beneficiaries from the uniformed services. Eligibility for TRICARE is determined by information in the Defense Enrollment Eligibility Reporting System (DEERS).

#### **TRICARE** Prime

A TRICARE program that is similar to a managed care or health maintenance organization option, available to Active duty service members (ADSM), active duty family members, surviving spouses (during the first three years), and surviving dependent children, in specific geographic areas. Enrollment is required, however there are no enrollment costs for ADSMs.

#### **TRICARE Prime Remote**

A TRICARE program that is available to active duty service members (and their families) in designated remote locations in the United States (usually 50 miles or an hour drive time from a military hospital or clinic). Eligibility is determined by the service members' home and work ZIP codes.